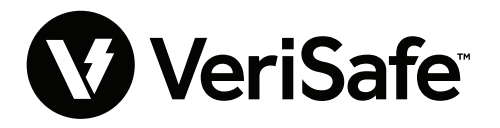

Module de réseau VeriSafe Sujet : Guide de l'utilisateur Numéro du document : B21176 Date : 19 juin 2023 Révision : 3 [français canadien] Numéro de modèle : VS2-NET

# Table des matières

| 1 | pplication Web                   | 2  |
|---|----------------------------------|----|
|   | Caractéristiques                 | .2 |
|   | Première connexion               | .2 |
|   | Disposition de l'application Web | 4  |
|   | Page de l'état du VAT            | 4  |
|   | Page des données                 | 7  |
|   | Page des réglages                | 8  |
|   | Page de la documentation1        | 3  |
|   | Page du soutien1                 | 3  |

| Modèles de données14                               |
|----------------------------------------------------|
| Modèle de données EtherNet/IP™14                   |
| Modèle de données ModBus TCP19                     |
| Intégration des produits de Rockwell Automation    |
| Éléments de l'AOP pour le diagnostic automatique24 |
| <b>Sécurité</b>                                    |
| <b>Dépannage</b>                                   |
| Garantie                                           |
| Garantie limitée de Panduit                        |

Le module de réseau est conçu comme un accessoire optionnel qui donne des capacités réseau au vérificateur d'absence de tension (VAT) VeriSafe 2.0. Le module de réseau vient avec une application Web intégrée qui est alimentée par un serveur Web embarqué. L'application Web permet de surveiller les données provenant du VAT et fournit des capacités d'intégration, de configuration et de mise à jour du micrologiciel. Le module de réseau prend en charge les données du VAT via les protocoles EtherNet/IP et Modbus TCP. Les sorties discrètes de présence de tension peuvent être utilisées pour indiquer la présence de tension avec ou sans connexion réseau. Le module de réseau offre la possibilité d'enregistrer diverses données à l'aide de déclencheurs intégrés (pour plus d'informations, voir la section **Page des données**).

Avant de tenter d'installer physiquement le module de réseau dans des endroits dangereux ou ordinaires, consulter le document B21148 (Manuel d'exigences d'installation du module de réseau VeriSafe) pour connaître les exigences d'installation physique, notamment le raccordement, les caractéristiques nominales et les spécifications environnementales du module de réseau.

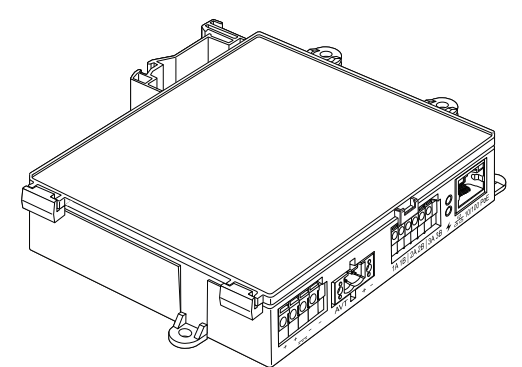

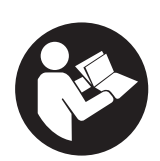

## POUR RÉDUIRE LE RISQUE DE BLESSURES, L'UTILISATEUR DOIT LIRE LE MANUEL D'INSTRUCTIONS

REMARQUE : Afin que ses produits soient de haute qualité et de grande valeur, Panduit<sup>MC</sup> les améliore et les met à jour continuellement. Par conséquent, les illustrations peuvent être différentes du produit fourni.
 REMARQUE : Des versions mises à jour de ce manuel d'instructions pourraient être disponibles. Visiter le www.panduit.com pour obtenir la version la plus récente.

## Adresses courriel du soutien technique

Soutien technique pour l'Amérique du Nord techsupport@panduit.com

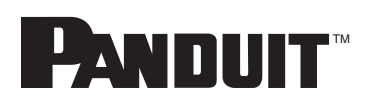

Soutien technique pour l'Union européenne techsupportemea@panduit.com

Soutien technique pour l'Amérique latine techsupportlatam@panduit.com

Pour obtenir une copie de la garantie d'un produit Panduit, consulter le www.panduit.com/warranty.

Pour plus d'informations, visiter le www.panduit.com/verisafe.

1006821, B21176\_FR-CA\_rev3

Soutien technique pour l'Asie-Pacifique techsupportap@panduit.com

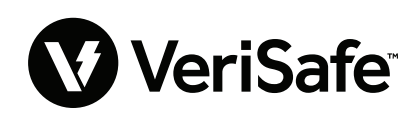

# **Application Web**

## **CARACTÉRISTIQUES**

L'application Web du module de réseau peut être utilisée pour configurer et surveiller le VAT. Pour y accéder, taper l'adresse IP du module de réseau dans un navigateur compatible.

## **PREMIÈRE CONNEXION**

- 1. Taper l'adresse IP du module de réseau (par défaut : 192.168.2.10) dans un navigateur compatible en utilisant le protocole HTTPS et non le protocole HTTP.
  - Navigateurs compatibles : Chrome, Edge et Firefox
- Si le navigateur indique que la connexion est refusée, vérifier que c'est bien le protocole « https:// » et non le protocole « http:// » qui est utilisé.

### FIGURE 1 – EXEMPLE DE CONNEXION REFUSÉE

| Ce site est inaccessible                                                                   |         |
|--------------------------------------------------------------------------------------------|---------|
| 192.168.2.10 n'autorise pas la connexion.                                                  |         |
| Voici quelques conseils :<br>• Vérifier la connexion<br>• Vérifier le proxy et le pare-feu |         |
| ERR_CONNECTION_REFUSED                                                                     |         |
| Actualiser                                                                                 | Détails |

3. Par défaut, l'interface Web utilise un certificat auto-signé. Tant qu'une clé ou un certificat signé par une autorité de certification n'est pas installé, un message d'erreur de sécurité apparaîtra dans les navigateurs. Dans le navigateur Chrome, cliquer sur « Paramètres avancés ».

### FIGURE 2 – AVERTISSEMENT SUR LE CERTIFICAT

| A Non sécurisé   https://192.168.2.10 |                                                                                                    | Ŀ |
|---------------------------------------|----------------------------------------------------------------------------------------------------|---|
|                                       |                                                                                                    |   |
|                                       |                                                                                                    |   |
|                                       | <b>A</b>                                                                                                    |   |
|                                       | Votre connexion n'est pas privée                                                                                                    |   |
|                                       | Des individus mahveillants tentemt peut-être de subtiliser vos informations personnelles sur<br>le site <b>192.1682.10</b> (mots de passe, messages ou numéros de carte de crédit, par<br>exemple). <u>En savoir chus</u> |   |
|                                       | NET-ERR, CERT, JUTHORITY, INVALIO                                                                                                    |   |
|                                       | Q Pour bénéficier du niveau de sécurité le plus élevé de Chrome, <u>activez la</u><br>endection senforcée                                                                                                    |   |
|                                       | Paramètres trancés                                                                                                    |   |

4. Cliquer sur « Continuer vers le site 192.168.2.10 (dangereux) », puis une invite permettant d'accéder à la page de l'application Web du module de réseau VeriSafe apparaîtra.

FIGURE 3 – CONTINUER VERS LE LIEN DE L'APPLICATION WEB

| Votre connexion n'est nas privée                                                                                                    |                                                                                                    |
|----------------------------------------------------------------------------------------------------|----------------------------------------------------------------------------------------------------|
| Des individus malveillants tentent peut-être de subtiliser vo<br>e site <b>192.168.2.10</b> (mots de passe, messages ou numéros<br>exemple). <u>En savoir plus</u><br>NET-ERR_CERT_AUTHORITY_INVALID                                            | s informations personnelles sur<br>de carte de crédit, par                                           |
| Q Pour bénéficier du niveau de sécurité le plus élevé o<br>protection renforcée                                                                                                    | le Chrome, <u>activez la</u>                                                                         |
| Masquer les paramètres avancés                                                                                                    | Revenir en lieu sûr                                                                                  |
| Impossible de vérifier sur le serveur qu'il s'agit bien du don<br>certificat de sécurité n'est pas considéré comme fiable par l<br>votre ordinateur. Cela peut être dû à une mauvaise configu<br>de votre connexion par un pirate informatique. | aine <b>192.168.2.10</b> , car son<br>e système d'exploitation de<br>ration ou bien à l'interception |
| Continuer uner la rite 102 150 2 10 (danager un)                                                                                                    |                                                                                                    |

- 5. Lors de la première connexion, l'utilisateur doit changer le mot de passe administrateur. Identifiants de connexion à l'application Web (par défaut)
  - Nom d'utilisateur : admin Mot de passe : admin

FIGURE 4 – MODIFIER LE MOT DE PASSE

|                                                                                                    | PANDUIT<br>VeriS<br>Network Mo                                                                                                    | afe <sup>:</sup><br>odule |
|----------------------------------------------------------------------------------------------------|----------------------------------------------------------------------------------------------------|---------------------------|
|                                                                                                    | Login                                                                                                    |                           |
|                                                                                                    | username<br>admin                                                                                                    |                           |
|                                                                                                    | password<br>                                                                                                    |                           |
| Change Pa                                                                                                    | ssword                                                                                                    |                           |
| current pass<br>new password Rec<br>Password Rec<br>At leas<br>At leas<br>At leas<br>At leas<br>Confirm new<br>Passwords do r | word<br>ind<br>quirements<br>an 8 and 40 characters.<br>it 1 Special Character (1@#5<br>it one number.<br>it one capital letter.<br>it one lower case letter.<br>password<br>ot match. | 96^&*).                   |
|                                                                                                    |                                                                                                    | Update Password           |

6. Avant d'utiliser le module de réseau avec un VAT, s'assurer que le micrologiciel est mis à jour vers la dernière version en cliquant sur le bouton ci-dessous. Il mène à la page du logiciel ou micrologiciel des produits Panduit où se trouve la dernière version du micrologiciel du module de réseau.

Afficher le micrologiciel le plus récent du module de réseau

## **DISPOSITION DE L'APPLICATION WEB**

L'application Web consiste en un menu latéral gauche et une zone de contenu remplie de cartes de données. FIGURE 5 – TABLEAU DE BORD DE L'APPLICATION WEB

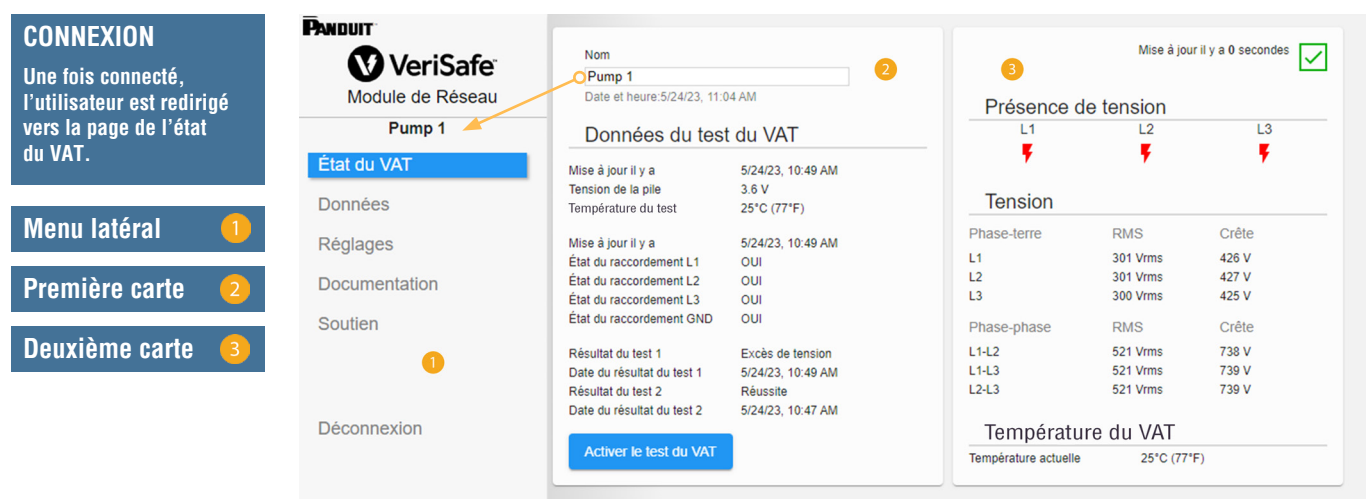

# PAGE DE L'ÉTAT DU VAT

Une fois connecté, l'utilisateur est redirigé vers la page de l'état du VAT. Cette page se compose de deux cartes de données dont le contenu est déterminé par le type de VAT utilisé et les paramètres de l'utilisateur. FIGURE 6 – PAGE DE L'ÉTAT DU VAT POUR LES SYSTÈMES TRIPHASÉS (VS2-AVT-3P)

| VoriSafo"        | Nom                             |                      |                      | Mise à jou | ir il y a 0 secondes |  |
|------------------|---------------------------------|----------------------|----------------------|------------|----------------------|--|
| Venibale         | Pump 1                          |                      |                      |            |                      |  |
| Module de Réseau | Date et heure:5/24/23, 11:04 AM |                      | Présence de tension  |            |                      |  |
| Pump 1           | Données du tes                  | t du VAT             | L1                   | L2         | L3                   |  |
| tat du VAT       | Mise à jour il y a              | 5/24/23, 10:49 AM    | - · · · ·            | •          | •                    |  |
| onnées           | Tension de la pile              | 3.6 V<br>25°C (77°E) | Tension              |            |                      |  |
|                  | Tomporataro da tost             | 25 0 (// 1)          | Dhees terre          | DMO        | Orâte                |  |
| églages          | Mise à jour il y a              | 5/24/23, 10:49 AM    | Phase-terre          | RMS        | Crete                |  |
| 0 0              | État du raccordement L1         | OUI                  | L1                   | 301 Vrms   | 426 V                |  |
| ocumentation     | État du raccordement L2         | OUI                  | L2                   | 301 Vrms   | 427 V                |  |
| oounontation     | État du raccordement L3         | OUI                  | L3                   | 300 Vrms   | 425 V                |  |
| outien           | État du raccordement GND        | OUI                  | Phase-phase          | RMS        | Crête                |  |
|                  | Résultat du test 1              | Excès de tension     | L1-L2                | 521 Vrms   | 738 V                |  |
|                  | Date du résultat du test 1      | 5/24/23, 10:49 AM    | L1-L3                | 521 Vrms   | 739 V                |  |
|                  | Résultat du test 2              | Réussite             | L2-L3                | 521 Vrms   | 739 V                |  |
|                  | Date du résultat du test 2      | 5/24/23, 10:47 AM    |                      |            |                      |  |
| éconnexion       |                                 |                      | Températu            | ire du VAT |                      |  |
|                  | Activer le test du VAT          |                      | Température actuelle | 25°C (77   | °F)                  |  |

## PREMIÈRE CARTE DE LA PAGE DE L'ÉTAT DU VAT

Les données présentées dans cette carte sont mises à jour comme décrit dans le tableau 1. Une estampille temporelle indique à l'utilisateur la date et l'heure de la dernière mise à jour des données. Certaines données ne sont pas indiquées tant qu'une vérification d'absence de tension n'est pas réalisée.

FIGURE 7 – CONTENU DE LA PREMIÈRE CARTE DE LA PAGE DE L'ÉTAT DU VAT

| Date et heure:5/24/23, 11:0 | 06 AM 2           |   |
|-----------------------------|-------------------|---|
| Données du tes              | t du V/AT         |   |
| Donnees du les              |                   |   |
| Mise à jour il y a          | 5/24/23, 10:49 AM | - |
| Tension de la pile          | 3.6 V             | 3 |
| Température du test         | 25°C (77°F)       |   |
| Mise à jour il y a          | 5/24/23, 10:49 AM |   |
| État du raccordement L1     | OUI               | 4 |
| État du raccordement L2     | OUI               | • |
| État du raccordement L3     | OUI               |   |
| État du raccordement GND    | OUI               |   |
| Résultat du test 1          | Excès de tension  |   |
| Date du résultat du test 1  | 5/24/23, 10:49 AM | 5 |
| Résultat du test 2          | Réussite          | - |
| Date du résultat du test 2  | 5/24/23, 10:47 AM |   |

Contenu pour les systèmes triphasés

| Date et heure:5/24/23_11:1 | 7 AM              |   |
|----------------------------|-------------------|---|
| DC V 6                     |                   |   |
| Donnáos du tost            | du \/AT           |   |
| Donnees du lesi            |                   |   |
| Mise à jour il y a         | 5/24/23, 11:15 AM | 3 |
| Tension de la pile         | 3.6 V             | - |
| Température du test        | 25°C (77°F)       |   |
| Mise à jour il y a         | 5/24/23, 11:15 AM |   |
| État du raccordement +     | OUI               | - |
| État du raccordement -     | OUI               | 4 |
| État du raccordement GND   | OUI               |   |
| Résultat du test 1         | Excès de tension  |   |
| Date du résultat du test 1 | 5/24/23, 11:15 AM |   |
| Résultat du test 2         | Réussite          | 5 |
|                            | 5/24/23 11:14 AM  | • |

Contenu pour les systèmes monophasés/c.c.

#### TABLEAU 1

| 1. | « Nom »                                                                               | Il s'agit du nom du VAT défini par l'utilisateur (il est vide par défaut). Il est<br>utilisé pour identifier les fichiers d'enregistrement des données et est indiqué<br>dans le menu latéral. Les modifications sont enregistrées automatiquement.                                                                                                    |
|----|---------------------------------------------------------------------------------------|----------------------------------------------------------------------------------------------------|
| 2. | « Date et heure »                                                                     | Il s'agit de la date et de l'heure actuelles du module de réseau. Ces données<br>sont mises à jour toutes les 2 secondes.                                                                                                    |
| 3. | « Tension de la pile »<br>et « Température<br>du test »                               | <ul> <li>Il s'agit de la dernière valeur mesurée de la tension de la pile et de la température interne du VAT.</li> <li>Ces données sont mises à jour lorsque l'utilisateur appuie sur le bouton de vérification et pendant le cycle de démarrage.</li> <li>Il est recommandé de remplacer la pile du VAT lorsque sa tension est inférieure à 2,9 V.</li> </ul> |
| 4. | « État du<br>raccordement »                                                           | Il s'agit de l'état du raccordement entre chaque paire de fils de détection selon le dernier test effectué en l'absence de tension.                                                                                                    |
| 5. | « Résultat du test 1 »                                                                | Ce champ indique le résultat du test le plus récent du VAT.                                                                                                    |
|    | « Date du résultat<br>du test 1 »                                                     | Il s'agit de la date et de l'heure du résultat du test 1 du VAT.                                                                                                    |
|    | « Résultat du test 2 »                                                                | Ce champ indique le résultat du test obtenu avant le résultat du test 1.                                                                                                    |
|    | « Date du résultat<br>du test 2 »                                                     | Il s'agit de la date et de l'heure du résultat du test 2 du VAT.                                                                                                    |
| 6. | Sélection du système<br>c.a. ou c.c.<br>(systèmes monophasés<br>VS-VAT-1P uniquement) | Cette liste permet de sélectionner le système d'alimentation approprié.<br>Le contenu de la carte est alors mis à jour. Les modifications sont<br>enregistrées automatiquement.                                                                                                    |
| 7. | « Activer le test<br>du VAT »                                                         | Ce bouton permet de démarrer la vérification d'absence de tension.                                                                                                    |

## DEUXIÈME CARTE DE LA PAGE DE L'ÉTAT DU VAT

Les données de cette carte sont mises à jour toutes les 2 secondes. Pour les systèmes monophasés, le contenu indiqué est déterminé par la sélection sur la première carte (voir l'élément 6 du tableau 1, « Sélection du système c.a. ou c.c. »).

## FIGURE 8 – CONTENU DE LA DEUXIÈME CARTE DE LA PAGE DE L'ÉTAT DU VAT

|                                                                                                    | Jes Mise                                                                                                    | à jour il y a 0 secondes 🗸                                                                                                    |                                                                                                    | Mise à jour il y a 0 secondes                                                                                 |
|----------------------------------------------------------------------------------------------------|----------------------------------------------------------------------------------------------------|----------------------------------------------------------------------------------------------------|----------------------------------------------------------------------------------------------------|----------------------------------------------------------------------------------------------------|
| Présence de tension 2                                                                                                    | Présence de tensior                                                                                                    | 1                                                                                                    | Présence c                                                                                                    | de tension                                                                                                    |
| L1 L2 L3                                                                                                    | L1                                                                                                    | N/L2                                                                                                    | +                                                                                                    | Ŧ                                                                                                    |
| Tension 3                                                                                                    | Tension                                                                                                    |                                                                                                    | Tension                                                                                                    |                                                                                                    |
| hase-terre         RMS         Crête           301 Vrms         426 V           301 Vrms         427 V           300 Vrms         425 V           hase-phase         RMS         Crête           I-L2         521 Vrms         738 V           1-L3         521 Vrms         739 V | Phase-terre     RMS       L1     480 Vrms       N/L2     0 Vrms       Phase-phase     L1-N/L2                                                                             | Crête<br>678 V<br>0 V<br>678 V                                                                                                    | Phase-terre<br>+<br>-<br>Phase-phase<br>+ to -                                                                                                    | 480 V<br>0 V<br>480 V                                                                                         |
| 521 Vrms     739 V       Température du VAT     4       Impérature actuelle     25°C (77°F)                                                                                                    | Température du VAT<br>Température actuelle 25°C                                                                                                    | C (77'F)                                                                                                    | Température actuelle                                                                                                    | IFE GU VAI<br>25°C (77°F)                                                                                     |
| Contenu pour les systèmes trip                                                                                                    | hasés Contenu pour les syst                                                                                                    | èmes monophasés                                                                                                    | Contenu                                                                                                    | l pour les systèmes c.c                                                                                       |
| TABLEAU                                                                                                    | 2                                                                                                    |                                                                                                    |                                                                                                    |                                                                                                    |
| . État du raccordement<br>du VAT                                                                                                    | Cette icône indique l'état du racc<br>module d'isolement et le module                                                                                                    | cordement entre le<br>e de réseau.                                                                                                    | ✓ OK ▲ AUCUN                                                                                                    | N RACCORDEMENT                                                                                                |
|                                                                                                    | <ul> <li>DEL rouges) sur le module</li> <li>Ces icônes indiquent l'état c</li> </ul>                                                                                      | d'indication.                                                                                                    |                                                                                                    | on (voyants                                                                                                   |
|                                                                                                    | de réseau.                                                                                                    | les contacts de prese                                                                                                    | nce de tension                                                                                                    | sur le module                                                                                                 |
| s. « Tension »                                                                                                    | de réseau.  Tension de crête mesurée                                                                                                    | Plage pour les sys                                                                                                    | nce de tension<br>tèmes c.a.                                                                                                    | sur le module Précision*                                                                                      |
| . « Tension »                                                                                                    | <ul> <li>de réseau.</li> <li>Tension de crête mesurée<br/>entre la phase et la mise<br/>à la terre</li> </ul>                                                             | Plage pour les sys                                                                                                    | nce de tension<br>tèmes c.a.<br>a.                                                                                                    | sur le module Précision* ±7 V                                                                                 |
| . « Tension »                                                                                                    | <ul> <li>de réseau.</li> <li>Tension de crête mesurée<br/>entre la phase et la mise<br/>à la terre</li> <li>Tension efficace et tension</li> </ul>                        | Plage pour les sys<br>0 à 33 V c<br>34 à 99 V c                                                                                                    | tèmes c.a.<br>a.<br>.a.                                                                                                    | sur le module<br>Précision*<br>±7 V<br>±5 V                                                                   |
| . « Tension »                                                                                                    | <ul> <li>de réseau.</li> <li>Tension de crête mesurée<br/>entre la phase et la mise<br/>à la terre</li> <li>Tension efficace et tension<br/>composée calculées</li> </ul> | Plage pour les sys           0 à 33 V c           34 à 99 V c           100 à 300 V                                                                                                    | tèmes c.a.<br>a.<br>c.a.<br>c.a.                                                                                                    | sur le module<br>Précision*<br>±7 V<br>±5 V<br>±2 %                                                           |
| . « Tension »                                                                                                    | <ul> <li>de réseau.</li> <li>Tension de crête mesurée<br/>entre la phase et la mise<br/>à la terre</li> <li>Tension efficace et tension<br/>composée calculées</li> </ul> | Plage pour les sys           0 à 33 V c           34 à 99 V c           100 à 300 V           301 à 1000 V                                                                                                    | tèmes c.a.<br>a.<br>c.a.<br>c.a.<br>c.a.                                                                                                    | sur le module<br><b>Précision*</b><br>±7 V<br>±5 V<br>±2 %<br>±1,5 %                                          |
| 3. « Tension »                                                                                                    | <ul> <li>de réseau.</li> <li>Tension de crête mesurée<br/>entre la phase et la mise<br/>à la terre</li> <li>Tension efficace et tension<br/>composée calculées</li> </ul> | Plage pour les sys<br>0 à 33 V c<br>34 à 99 V c<br>100 à 300 V<br>301 à 1000 V<br>Plage pour les sys                                                                                                    | tèmes c.a.<br>a.<br>c.a.<br>c.a.<br>c.a.<br>tèmes c.c.                                                                                                    | sur le module<br>Précision*<br>±7 V<br>±5 V<br>±2 %<br>±1,5 %<br>Précision*                                   |
| . « Tension »                                                                                                    | <ul> <li>de réseau.</li> <li>Tension de crête mesurée<br/>entre la phase et la mise<br/>à la terre</li> <li>Tension efficace et tension<br/>composée calculées</li> </ul> | Plage pour les sys           0 à 33 V c           34 à 99 V c           100 à 300 V           301 à 1000 V           Plage pour les sys           0 à 100 V c                                                             | tèmes c.a.<br>a.<br>c.a.<br>c.a.<br>c.a.<br>c.a.<br>tèmes c.c.<br>tèmes c.c.                                                                                                    | sur le module<br>Précision*<br>±7 V<br>±5 V<br>±2 %<br>±1,5 %<br>Précision*<br>±5 V                           |
| s. « Tension »                                                                                                    | <ul> <li>de réseau.</li> <li>Tension de crête mesurée<br/>entre la phase et la mise<br/>à la terre</li> <li>Tension efficace et tension<br/>composée calculées</li> </ul> | Plage pour les sys           0 à 33 V c           34 à 99 V c           100 à 300 V           301 à 1000 V           0 à 100 V c           101 à 300 V                                                                    | tèmes c.a.<br>a.<br>c.a.<br>c.a.<br>c.a.<br>c.a.<br>tèmes c.c.<br>c.c.                                                                                                    | sur le module<br>Précision*<br>±7 V<br>±5 V<br>±2 %<br>±1,5 %<br>Précision*<br>±5 V<br>±4 %                   |
| 3. « Tension »                                                                                                    | <ul> <li>de réseau.</li> <li>Tension de crête mesurée<br/>entre la phase et la mise<br/>à la terre</li> <li>Tension efficace et tension<br/>composée calculées</li> </ul> | Plage pour les sys           0 à 33 V c           34 à 99 V c           100 à 300 V           301 à 1000 V           0 à 100 V c           101 à 300 V                                                                    | tèmes c.a.<br>a.<br>c.a.<br>c.a.<br>c.a.<br>c.a.<br>tèmes c.c.<br>tèmes c.c.<br>c.c.<br>c.c.                                                                                                    | sur le module<br>Précision*<br>±7 V<br>±5 V<br>±2 %<br>±1,5 %<br>Précision*<br>±5 V<br>±4 %<br>±2 %           |
| 3. « Tension »                                                                                                    | <ul> <li>de réseau.</li> <li>Tension de crête mesurée<br/>entre la phase et la mise<br/>à la terre</li> <li>Tension efficace et tension<br/>composée calculées</li> </ul> | Plage pour les sys           0 à 33 V c           34 à 99 V c           100 à 300 V           301 à 1000 V           0 à 100 V c           101 à 300 V           0 à 100 V c           101 à 300 V           101 à 1000 V | tèmes c.a.         a.         c.a.         c.a.         ' c.a.         tèmes c.c.         tèmes c.c.         c.c.         c.c.         c.c.         c.c.         c.c.         c.c.         c.c.         c.c.         c.c. | sur le module<br>Précision*<br>±7 V<br>±5 V<br>±2 %<br>±1,5 %<br>Précision*<br>±5 V<br>±4 %<br>±2 %<br>±1,5 % |

\* Toutes les valeurs de ce tableau doivent être utilisées comme référence et devraient se situer dans ces plages.

Remarque : L'indication d'absence de tension du VAT utilise un circuit séparé optimisé pour le seuil de 3 V.

4. « Température du VAT »

Il s'agit de la température actuelle à l'intérieur du VAT, mise à jour toutes les 2 secondes.

## **PAGE DES DONNÉES**

Cette page permet à l'utilisateur de gérer les données stockées sur la carte SD du module de réseau.

### DÉCLENCHEURS D'ENREGISTREMENT

L'enregistrement des données est déclenché par certains événements du VAT :

- Changement d'état de tout indicateur de présence de tension;
- Lancement de la vérification d'absence de tension;
- Cycle de démarrage quotidien du VAT.

## FIGURE 9 – DÉTAILS DE LA PAGE DES DONNÉES

| PANDUIT                                   | Demander des données                        | Télécharger des données (CSV)                                                             |                                                                                                  |                                                       | CSV)                                 | S                                        | upprimer des d            | onnées                                      |                           |                           |                           |
|-------------------------------------------|---------------------------------------------|-------------------------------------------------------------------------------------------|--------------------------------------------------------------------------------------------------|-------------------------------------------------------|--------------------------------------|------------------------------------------|---------------------------|---------------------------------------------|---------------------------|---------------------------|---------------------------|
| VeriSafe <sup>®</sup><br>Module de Réseau | Filtres 5                                   | 2                                                                                         |                                                                                                  | 3                                                     |                                      |                                          | 4                         |                                             |                           |                           | ^                         |
| Pump 1<br>État du VAT<br>Données          | Expéditeur:<br>Date de début                | Aucune tension pour L Aucune tension pour L Aucune tension pour L                         | Pas de raccorde     Pas de raccorde     Pas de raccorde     Pas de raccorde     Pas de mise à la | ment pour L1<br>ment pour L2<br>ment pour L3<br>terre | Test lancé Test réussi Échec du test | Mettre à jour les filtres                |                           |                                             |                           |                           |                           |
| Réglages<br>Documentation                 |                                             |                                                                                           |                                                                                                  |                                                       |                                      | Effacer les filtres                      |                           |                                             |                           |                           |                           |
| Soutien                                   | 6<br>Identifiant Prése                      | nce 4                                                                                     | Tension                                                                                          | Tension Te                                            | nsion Tension                        | Tension Tension                          | Articles p<br>Tension Te  | oar page : 20 ▼<br>ension Tension           | 1 - 4 of 4<br>Tension     | <<br>Tension              | < > > <br>Tension         |
|                                           | de Date 🕹 de<br>connexion tensio            | raccordement (V) dernier lancé<br>test                                                    | du VAT crête L1<br>(V)                                                                           | crête L2 crê<br>(V)                                   | te L3 efficace L1<br>(V) (Veff)      | efficace L2 efficace L3<br>(Veff) (Veff) | crête L1- cri<br>L2 (V) L | de de<br>ête L1- crête L2-<br>L3 (V) L3 (V) | efficace L1-<br>L2 (Veff) | efficace L1-<br>L3 (Veff) | efficace L2-<br>L3 (Veff) |
| Déconnexion                               | L1:0<br>5/24/23, L2:N<br>3 11:25 L3:N<br>AM | DUI L1:Bon état<br>ION L2:Bon état<br>ION L3:Bon état<br>GND:Bon<br>état                  | 25°C (77°F) 678                                                                                  | 0                                                     | 0 480                                | 0 0                                      | 678                       | 0 0                                         | 480                       | 0                         | 0                         |
|                                           | L1:0<br>5/24/23, L2:N<br>4 11:25 L3:N<br>AM | DUI L1:Bon état<br>ION L2:Bon état<br>ION L3:Bon état<br>GND:Bon<br>état                  | 25°C (77°F) 678                                                                                  | 0                                                     | 0 480                                | 0 0                                      | 678                       | 0 0                                         | 480                       | 0                         | 0                         |
|                                           | L1:N<br>5/24/23, L2:N<br>1 11:24 L3:N<br>AM | ION L1:Bon état<br>ION L2:Bon état<br>ION L3:Bon état 3.6 Réussite OUI<br>GND:Bon<br>état | 25°C (77°F) 0                                                                                    | 0                                                     | 0 0                                  | 0 0                                      | 0                         | 0 0                                         | 0                         | 0                         | 0                         |

#### TABLEAU 3

| 1. | « Demander des données »                   | Ce bouton sert à demander le fichier d'enregistrement<br>des données du module de réseau.                                                                      |
|----|--------------------------------------------|----------------------------------------------------------------------------------------------------|
| 2. | « Télécharger des données (CSV) »          | Ce bouton sert à télécharger le fichier d'enregistrement<br>des données sur l'ordinateur local au format CSV.                                                  |
| 3. | « Télécharger des données filtrées (CSV) » | Si des filtres sont appliqués, seul l'ensemble des données filtrées sera téléchargé.                                                                           |
| 4. | « Supprimer des données »                  | Ce bouton supprime toutes les données du fichier d'enregistrement.                                                                                             |
| 5. | « Filtres »                                | L'utilisateur peut sélectionner des filtres, puis appuyer sur<br><b>« Mettre à jour les filtres »</b> ou « Effacer les filtres » pour gérer<br>les sélections. |
| 6. | Éléments des enregistrements               | Il s'agit des données associées à chaque enregistrement.                                                                                                    |

**REMARQUE** : Lorsque les données enregistrées sont importantes, il est recommandé à l'utilisateur de télécharger périodiquement les enregistrements ou d'intégrer le système (**EtherNet/IP**<sup>MC</sup> ou Modbus TCP) à un système externe d'enregistrement des données.

# PAGE DES RÉGLAGES

Cette page permet à l'utilisateur de configurer et de visualiser l'état actuel du module de réseau, de trouver des informations sur le VAT, de vérifier les défaillances actives et de mettre à jour le micrologiciel.

FIGURE 10 - PAGE DES RÉGLAGES

| PANDUIT                                   | Réglages du module de résea                                                                                                    | u C                                                                                                    | À                    | propos du VAT C                                                                                                    |
|-------------------------------------------|----------------------------------------------------------------------------------------------------|----------------------------------------------------------------------------------------------------|----------------------|----------------------------------------------------------------------------------------------------|
| VeriSafe <sup>®</sup><br>Module de Réseau | Date et heure<br>Version du micrologiciel du module de                                                                                                 | 5/24/23, 11:30 AM Heure réglée<br>2.0.0                                                                                                    | N<br>C               | Version du micrologiciel pour la présence 2.0.0<br>Ju VAT<br>Mordée relatif à la présence du VAT 1                                                                                                    |
| Pump 1                                    | réseau<br>Utiliser le serveur NTP                                                                                                    | Π                                                                                                    |                      | Numéro d'identification d'utilisateur pour 540620856:1379094529:327726                                                                                                    |
| État du VAT                               | Adresse du serveur NTP<br>Configuration du système d'alimentation                                                                                      | pool.ntp.org<br>Détection automatique                                                                                                    |                      | áfaillances actives                                                                                                    |
| Données                                   | Modbus                                                                                                    |                                                                                                    |                      |                                                                                                    |
| Réglages                                  | EtherNet/IP<br>DHCP                                                                                                    |                                                                                                    | I                    | D Description Date et heure                                                                                                    |
| Documentation                             | Adresse IP<br>Netmask                                                                                                    | 192.168.2.10                                                                                                    |                      |                                                                                                    |
| Soutien                                   | Gateway<br>DNS1<br>DNS2<br>Mode du serveur Web                                                                                                    | 8.8.8.4<br>Sécurisé (HTTPS) v                                                                                                    | M<br>[<br>]          | odifier le mot de passe mot de passe actuel nouveau mot de passe                                                                                                    |
| Déconnexion                               |                                                                                                    | Télécharger un certificat         Sélectionner un certificat PEM         Choose File       No file chosen         Téléverser un certificat         Sélectionner une clé privée PEM         Choose File       No file chosen         Téléverser une clé privée | []]                  | Critères relatifs au mot de passe:<br>• Entre S et 40 caractères.<br>• Au moiss un chaffre.<br>• Au moiss un chaffre.<br>• Au moiss un chaffre.<br>• Au moiss une lettre minuscule.<br>• Au moiss une lettre minuscule.<br>confirmer le nouveau mot de passe<br>Les mots de passe ne sont pas identiques.<br>Mettre à jour le mot de passe |
|                                           | Utiliser un certificat et une clé<br>personnalisés<br>Langue<br>Redémarrage<br>Réinitialisation des réglages d'un<br>Enregistrer les réglages et redér | i<br>i<br>i<br>i<br>i<br>i<br>i<br>i<br>i<br>i<br>i<br>i<br>i<br>i                                                                                                    | M<br>(<br> <br> <br> | ise à jour du micrologiciel<br>Sélectionner le micrologiciel du VAT<br>Choose File No file chosen<br>Mettre à jour le VAT<br>Sélectionner le micrologiciel du module de réseau<br>Choose File No file chosen<br>Mettre à jour le module de réseau                                                                                          |

# RÉGLAGES DU MODULE DE RÉSEAU Figure 11 – détails de la carte des réglages du module de réseau

|   | Réglages du module de résea                                                              | u                                                                                                    | BOUTON D'ACTUALISATION                                                                                                    |
|---|------------------------------------------------------------------------------------------|----------------------------------------------------------------------------------------------------|----------------------------------------------------------------------------------------------------|
|   | 2 Date et heure<br>4 Version du micrologiciel du module de<br>réseau                     | 5/24/23, 11:30 AM Heure réglée 3<br>2.0.0                                                                                                    | Ce bouton sert à remplacer toutes<br>les données dans les champs avec<br>les derniers réglages enregistrés.                                                                                                    |
|   | 5 Utiliser le serveur NTP                                                                |                                                                                                    |                                                                                                    |
|   | Adresse du serveur NTP 6<br>7 Configuration du système d'alimentation                    | pool.ntp.org<br>Détection automatique                                                                                                    | ENREGISTRER LES RÉGLAGES<br>Et redémarrer 20                                                                                                    |
|   | 9 EtherNet/IP<br>DHCP 10<br>Adresse IP                                                   | <ul> <li>✓</li> <li>✓</li> <li>192.168.2.10</li> </ul>                                                                                                    | Ce bouton sert à enregistrer les<br>réglages modifiés et à redémarrer<br>le module de réseau.                                                                                                    |
| 4 | Netmask                                                                                  | 255.255.255.0                                                                                                    |                                                                                                    |
|   | DNS1                                                                                     | 0.0.0                                                                                                    | REDEMARRAGE                                                                                                    |
|   | DNS1<br>DNS2<br>Mode du serveur Web                                                      | 8.8.8.8<br>8.8.4.4<br>Sécurisé (HTTPS) V                                                                                                    | Ce bouton sert à redémarrer le<br>module de réseau sans enregistrer<br>les modifications apportées aux<br>réglages                                                                                                    |
|   | ت<br>14<br>15                                                                            | Sélectionner un certificat PEM<br>Choose File No file chosen<br>Téléverser un certificat<br>Sélectionner une clé privée PEM<br>Choose File No file chosen<br>Téléverser une clé privée | RÉINITIALISATION DES<br>RÉGLAGES D'USINE<br>Ce bouton sert à réinitialiser le<br>module de réseau pour que les<br>réglages d'usine soient appliqués<br>(voir le tableau 4).                                                                                                    |
| ( | Utiliser un certificat et une clé<br>personnalisés<br>7 Langue                           | Français (Canada)                                                                                                    | REMARQUE : Si l'application Web<br>n'est pas accessible, le module<br>de réseau peut être réinitialisé                                                                                                    |
|   | Redémarrage 18<br>Réinitialisation des réglages d'u<br>Enregistrer les réglages et redér | sine 19<br>narrer 20                                                                                                    | physiquement à l'aide du bouton<br>de réinitialisation par l'utilisateur<br>(voir le document B21148, Manue<br>d'exigences d'installation du<br>module de réseau VeriSafe, à la<br>section « Aperçu du système » por<br>connaître l'emplacement du bouto<br>sur le module de réseau). |

### TABLEAU 4

| 1. | Bouton d'actualisation                                                                                | Ce bouton sert à remplacer toutes les données dans les champs avec les derniers réglages enregistrés.                                                                                                    |
|----|----------------------------------------------------------------------------------------------------|----------------------------------------------------------------------------------------------------|
| 2. | « Date et heure »                                                                                     | Ce champ indique la date et l'heure actuelles associées au module de réseau.                                                                                                    |
| 3. | « Heure réglée »                                                                                      | Ce bouton sert à appliquer l'heure du navigateur Web local au module de réseau.                                                                                                    |
| 4. | « Version du micrologiciel<br>du module de réseau »                                                   | Ce champ indique la version du micrologiciel du module de réseau.                                                                                                    |
| 5. | « Utiliser le serveur NTP »                                                                           | L'utilisateur peut cocher cette case pour activer l'utilisation du protocole de synchronisation de réseau (NTP).                                                                                                    |
| 6. | « Adresse du serveur NTP »                                                                            | L'utilisateur doit entrer l'adresse du serveur pour régler l'heure à l'aide du protocole NTP.<br>Ce champ est modifiable si l'option « <b>Utiliser le serveur NTP</b> » est cochée.                                                                        |
| 7. | « Configuration du système<br>d'alimentation »*                                                       | Il s'agit de la configuration du système d'alimentation que le VAT surveille. Pour indiquer des données de tension précises, la bonne configuration du système d'alimentation doit être sélectionnée. La valeur par défaut est « Détection automatique »*. |
| 8. | « Modbus »                                                                                            | Cette option sert à activer ou à désactiver l'interface Modbus TCP (elle est activée par défaut).                                                                                                    |
| 9. | « EtherNet/IP »                                                                                       | Cette option sert à activer ou à désactiver l'interface <b>EtherNet/IP<sup>MC</sup></b> (elle est activée par défaut).                                                                                                    |
| 10 | . « DHCP »                                                                                            | Cette option sert à activer ou à désactiver le serveur DHCP (il est désactivé par défaut).                                                                                                    |
| 11 | . « Adresse IP »<br>« Nevask » (Masque de réseau)<br>« Gateway » (Passerelle)<br>« DNS1 »<br>« DNS2 » | Il s'agit de l'adresse IP, du masque de réseau et de l'adresse IP de la passerelle actuels<br>(ces champs sont en lecture seule lorsque le serveur DHCP est activé).<br>Les champs « DNS1 » et « DNS2 » sont toujours modifiables.                         |

| 12. « Mode du serveur Web »                                | Le serveur Web peut être configuré en HTTP ou en HTTPS (il est en HTTPS par défaut).                                                                                                    |
|------------------------------------------------------------|----------------------------------------------------------------------------------------------------|
| 13. « Télécharger un certificat »                          | Ce bouton sert à télécharger le certificat du module de réseau.                                                                                                    |
| 14. « Sélectionner un certificat PEM »                     | Cette option sert à téléverser un certificat PEM fourni par l'utilisateur (par défaut, le certificat PEM embarqué est utilisé).                                                                                                    |
| <b>15.</b> « Sélectionner une clé privée<br>PEM »          | Cette option sert à téléverser une clé privée PEM fournie par l'utilisateur (par défaut, la clé privée PEM embarquée est utilisée).                                                                                                    |
| 16. « Utiliser un certificat et une<br>clé personnalisés » | Il faut cocher cette case pour activer l'utilisation du certificat et de la clé privée fournis par<br>l'utilisateur lorsque le serveur est configuré en HTTPS. L'option est désactivée si le mode<br>du serveur Web sélectionné n'est pas « HTTPS ». |
| <b>17.</b> « Langue »                                      | L'utilisateur peut sélectionner sa langue de préférence dans le menu déroulant.<br>Il peut choisir entre l'anglais, le français, le français (Canada), l'allemand, l'italien, le coréen,<br>l'espagnol (Amérique latine) ou le chinois.              |
| 18. « Redémarrage »                                        | Ce bouton sert à redémarrer le module de réseau sans enregistrer les modifications apportées aux réglages.                                                                                                    |
| 19. « Réinitialisation des réglages<br>d'usine »           | Ce bouton sert à réinitialiser le module de réseau pour que les réglages d'usine soient appliqués.                                                                                                    |
| 20. « Enregistrer les réglages<br>et redémarrer »          | Ce bouton sert à enregistrer les réglages modifiés et à redémarrer le module de réseau.                                                                                                    |

### \* CONFIGURATION DU SYSTÈME D'ALIMENTATION

Le VAT mesure la tension entre les fils de détection et les fils de mise à la terre, et calcule les tensions composée et efficace associées. Les mesures de tension sont ensuite transmises au module de réseau.

Pour indiquer des données de tension précises, la bonne configuration du système d'alimentation doit être sélectionnée. La sélection standard (par défaut) suppose un système d'alimentation en étoile ou en triangle et est suffisante pour la plupart des applications. S'il souhaite une configuration spéciale (système en triangle triphasé avec mise à la terre, en triangle triphasé « High Leg » et monophasé à 3 fils), l'utilisateur peut sélectionner l'application appropriée dans le menu déroulant.

### À PROPOS DU VAT FIGURE 12 – DÉTAILS DE LA CARTE À PROPOS DU VAT

Cette section indique la version du micrologiciel, le numéro de modèle et le numéro d'identification d'utilisateur du VAT. L'utilisateur doit appuyer sur le bouton d'actualisation pour mettre à jour la carte.

| À propos du VAT                                                                              | 🛑 C Bouton d'actualisation 🧃 |
|----------------------------------------------------------------------------------------------|------------------------------|
| Version du micrologiciel pour la présence 2.0.0 2                                            |                              |
| Modèle relatif à la présence du VAT 1                                                        |                              |
| Numéro d'identification d'utilisateur pour 540620856:1379094529:327726<br>la présence du VAT | Données du VAT (2)           |

### DÉFAILLANCES ACTIVES FIGURE 13 – DÉFAILLANCES ACTIVES DES DÉTAILS DE LA CARTE

Cette carte affiche les défaillances actives du module de réseau. Les données sur les défaillances sont mises à jour automatiquement toutes les 3 secondes. Consulter la section Dépannage pour en savoir plus.

| ID | Description U                                         | Date et heure               |
|----|-------------------------------------------------------|-----------------------------|
| 4  | Temporisation lors de la<br>communication avec le VAT | 5/24/23, 11:27 AM           |
|    |                                                       | 2 Éliminer les défaillances |

#### **TABLEAU 5**

| 1. | Défaillances                     | ID                       | Description                                                                                                    |  |
|----|----------------------------------|--------------------------|----------------------------------------------------------------------------------------------------|--|
|    |                                  | 0                        | Défaillance matérielle du module de réseau; clignotement du code<br>2 pendant le démarrage                                                                                                    |  |
|    |                                  | 1                        | Alimentation entre le module de réseau et le VAT supérieure à la limite                                                                                                    |  |
|    |                                  | 2                        | Module de réseau réinitialisé; réglages d'usine appliqués                                                                                                    |  |
|    |                                  | 3                        | Données reçues du VAT impossibles à traiter                                                                                                    |  |
|    |                                  | 4                        | Temporisation lors de la communication avec le VAT                                                                                                    |  |
|    |                                  | 5                        | Erreur générale de la carte SD                                                                                                    |  |
|    |                                  | 6                        | Carte SD pleine                                                                                                    |  |
|    |                                  | 7                        | Heure non mise à jour                                                                                                    |  |
|    |                                  | 8                        | Aucune heure réglée                                                                                                    |  |
|    |                                  | 9                        | Serveur Web n'ayant pas pu charger le certificat personnalisé                                                                                                    |  |
| 2. | « Éliminer les<br>défaillances » | Le bo<br>les dé<br>prése | bouton « Éliminer les défaillances » permet à l'utilisateur d'effacer toutes<br>s défaillances du module de réseau. Si la condition de défaillance est toujou<br>ésente, alors la défaillance peut se manifester après un certain temps. |  |

#### **MODIFIER LE MOT DE PASSE**

Lors de la première connexion et de la réinitialisation des réglages d'usine, l'utilisateur est invité à modifier le mot de passe.

### FIGURE 14

| lodifier le mot de passe                                                                                                    |                               |
|----------------------------------------------------------------------------------------------------|-------------------------------|
|                                                                                                    |                               |
| mot de passe actuel                                                                                                    |                               |
|                                                                                                    |                               |
| nouveau mot de passe                                                                                                    |                               |
| Critères relatifs au mot de passe:                                                                                                    |                               |
| <ul> <li>Entre &amp; et 40 caractères.</li> <li>Au moins un caractère spécial (!@#\$%^&amp;*)</li> <li>Au moins un chiffre.</li> <li>Au moins une lettre majuscule.</li> <li>Au moins une lettre minuscule.</li> </ul> | L.                            |
| confirmer le nouveau mot de passe                                                                                                    |                               |
| Les mots de passe ne sont pas identiques.                                                                                                    |                               |
|                                                                                                    | Mettre à jour le mot de passe |

### MISE À JOUR DU MICROLOGICIEL

L'utilisateur doit télécharger la dernière version du micrologiciel sur le site www.panduit.com.

Il doit appuyer sur le bouton **Browse** (Parcourir), parcourir les dossiers jusqu'à trouver le fichier du micrologiciel et cliquer sur le bouton de **mise à jour** approprié. Le processus de mise à jour du micrologiciel pour le module de réseau ou le VAT devrait prendre environ une minute.

#### FIGURE 15 – MISE À JOUR DE LA CARTE DU MICROLOGICIEL

| Aise à jour d                                                                   | u micrologiciel                     |  |  |  |
|---------------------------------------------------------------------------------|-------------------------------------|--|--|--|
| Sélectionner le micrologiciel du VAT<br>Choose File No file chosen              |                                     |  |  |  |
|                                                                                 | Mettre à jour le VAT 🚹              |  |  |  |
| Sélectionner le micrologiciel du module de réseau<br>Choose File No file chosen |                                     |  |  |  |
|                                                                                 | Mettre à jour le module de réseau 2 |  |  |  |
|                                                                                 |                                     |  |  |  |

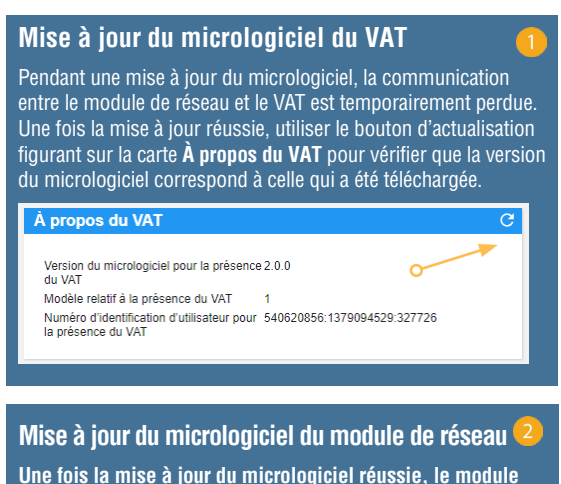

Une fois la mise à jour du micrologiciel réussie, le module de réseau redémarre et l'utilisateur est invité à se connecter.

## PAGE DE LA DOCUMENTATION

Cette page indique à l'utilisateur les informations nécessaires pour utiliser les protocoles de communication **EtherNet/IP<sup>MC</sup>** (téléchargement du fichier EDS) et Modbus TCP. La page de documentation de l'application Web contient le fichier EDS approprié. Pour toute autre information concernant les protocoles de communication, consulter la page 14 de ce manuel pour le modèle de données EtherNet/IP<sup>MC</sup> et la page 19 pour le modèle de données Modbus TCP.

| PANDUIT               | Description de modèle d                              |                                                                                                    |  |  |
|-----------------------|------------------------------------------------------|----------------------------------------------------------------------------------------------------|--|--|
| VeriSafe <sup>®</sup> | Description du modèle de données                     |                                                                                                    |  |  |
| Module de Réseau      | Élément de données                                   | Description                                                                                                    |  |  |
| Pump 1                | Date et heure                                        | La date et l'heure actuelles sont fixées dans la bande de rétention. Nombre de microsecondes<br>depuis l'epoch.                             |  |  |
| État du MAT           | Tension de la pile                                   | Dernière lecture de la tension de la pile VAT                                                                                               |  |  |
| Etat du VAI           | Présence de tension                                  | Présence de tension : bits de L3:L2:L1.                                                                                                    |  |  |
| Données               | État de raccordement                                 | Chaque fil de détection de L1, L2 et L3 et le conducteur de protection de mise à la terre<br>étaient à l'état branché lors du dernier test. |  |  |
| Réglages              | Tension efficace de la ligne L1 – mise à la<br>terre | Tension efficace de L1 vers la mise à la terre                                                                                              |  |  |
| Decumentation         | Tension efficace de la ligne L2 – mise à la<br>terre | Tension efficace de L2 vers la mise à la terre                                                                                              |  |  |
| Documentation         | Tension efficace de la ligne L3 – mise à la<br>terre | Tension efficace de L3 vers la mise à la terre                                                                                              |  |  |
| Soutien               | Tension de crête de la ligne L1 – mise à la<br>terre | Tension de crête de L1 vers la mise à la terre                                                                                              |  |  |
|                       | Tension de crête de la ligne L2 – mise à la<br>terre | Tension de crête de L2 vers la mise à la terre                                                                                              |  |  |
|                       | Tension de crête de la ligne L3 – mise à la<br>terre | Tension de crête de L3 vers la mise à la terre                                                                                              |  |  |
| Déconnexion           | Tension efficace de la ligne L1 – L2                 | Tension efficace de L1 vers L2                                                                                                    |  |  |
| Decentioxien          | Tension efficace de la ligne L1 – L3                 | Tension efficace de L1 vers L3                                                                                                    |  |  |
|                       | Tension efficace de la ligne L2 – L3                 | Tension efficace de L2 vers L3                                                                                                    |  |  |
|                       | Tension de crête de la ligne L1 – L2                 | Tension de crête de L1 vers L2                                                                                                    |  |  |
|                       | Tension de crête de la ligne L1 – L3                 | Tension de crête de L1 vers L3                                                                                                    |  |  |
|                       | Tension de crête de la ligne L2 – L3                 | Tension de crête de L2 vers L3                                                                                                    |  |  |
|                       | Température du VAT                                   | Température dans le VAT au moment du dernier test du VAT (°C)                                                                               |  |  |
|                       | Pas de raccordement (pas d'utilisation)              | PAS D'UTILISATION                                                                                                    |  |  |
|                       | État                                                 | Bits d'état associés au module de réseau et au VAT                                                                                          |  |  |
|                       | Résultat 1 du VAT                                    | Résultat le plus récent d'un test du VAT.                                                                                                   |  |  |
|                       | Résultat 2 du VAT                                    | Deuxième résultat le plus récent d'un test du VAT.                                                                                          |  |  |
|                       | Date et heure du résultat 1 du VAT                   | Date et heure du résultat 1 du VAT. Nombre de microsecondes depuis l'epoch.                                                                 |  |  |
|                       | Date et heure du résultat 2 du VAT                   | Date et heure du résultat 2 du VAT. Nombre de microsecondes depuis l'epoch.                                                                 |  |  |
|                       | Température actuelle                                 | Température actuelle dans le VAT (°C)                                                                                                    |  |  |
|                       | Activer le test du VAT                               | Active un test du VAT                                                                                                    |  |  |

## **PAGE DU SOUTIEN**

- Cette page indique des coordonnées et un lien vers la page d'accueil de VeriSafe sur le site www.panduit.com.
- Elle permet d'interroger le VAT et le module de réseau pour obtenir des informations sur les produits afin de faciliter le soutien technique.
- Elle contient une section sur les licences décrivant le contrat de licence Panduit ainsi que les licences Web et système utilisées dans la création de ce produit.

FIGURE 16 - PAGE DU SOUTIEN

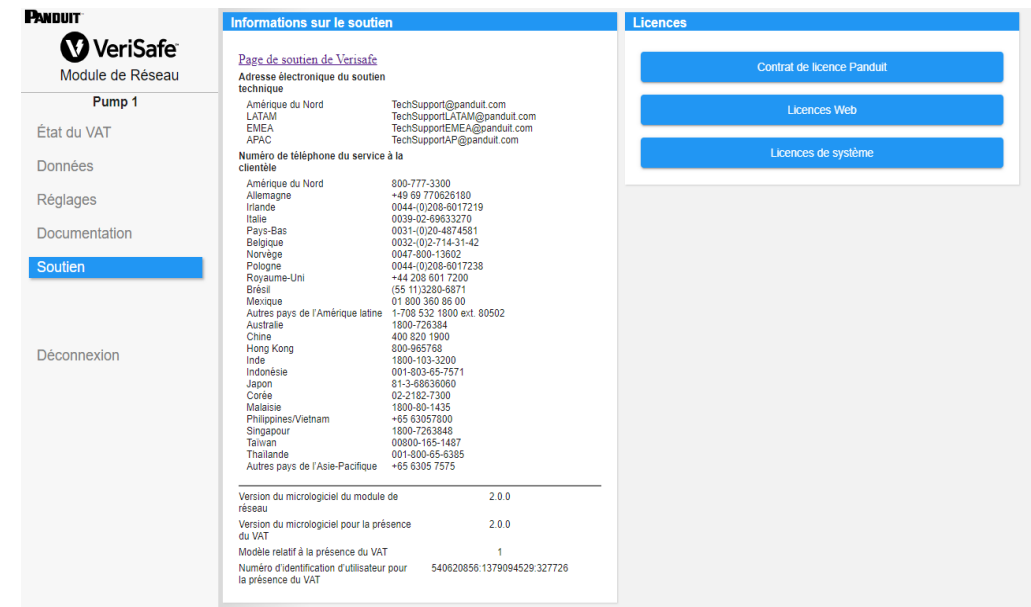

# Modèles de données

Les modèles de données suivants décrivent les paramètres utilisés dans les protocoles de communication EtherNet/IP<sup>MC</sup> et Modbus TCP.

# MODÈLE DE DONNÉES ETHERNET/IPMC

- Objet d'unité de module de réseau (100~Décimal, 64~hexagonal 1 instance)
- Tous les identifiants attribués sont en valeur décimale pour chaque élément de données.
- Tous les identifiants attribués sont de l'instance 1, à l'exception de l'élément de révision situé dans la première rangée du tableau.

| Nom de l'élément      | Description                                                                                                    | Type de valeur<br>(taille en octets) | Plage                                                                                                    |  |
|-----------------------|----------------------------------------------------------------------------------------------------|--------------------------------------|----------------------------------------------------------------------------------------------------|--|
| Révision (Instance 0) | Numéro de révision<br>Identifiant attribué : 1<br>Règle d'accès : Obtenir                                                                                                    | UINT(2)                              | Valeur des données : 2                                                                                                    |  |
| Tension de la pile    | Dernière lecture de la tension de la pile<br>du VAT (dernier test)<br>Identifiant attribué : 1<br>Règle d'accès : Obtenir                                                                                | REAL(4)                              | 0,0 à 4,0 V                                                                                                    |  |
| Date et heure         | Date et heure actuelles réglées dans<br>le module de réseau<br>Identifiant attribué : 2<br>Règle d'accès : Obtenir                                                                                       | ULINT(8)                             | Nombre de microsecondes<br>depuis l'epoch.                                                                                                    |  |
| Présence de tension   | Bit d'état sur le terrain des indicateurs<br>de présence de tension à la phase<br>(voyants DEL rouges)<br>Identifiant attribué : 3<br>Règle d'accès : Obtenir                                            | WORD(2)                              | BitNom du bit0Présence de tension<br>pour L1 POS.1Présence de tension<br>pour L2 NÉG.2Présence de tension<br>pour L30 : tension non détectée<br>1 : tension détectée                                              |  |
| État du raccordement  | État de raccordement pour chaque fil<br>de détection de L1, L2 et L3 et le<br>conducteur de protection de mise<br>à la terre lors du dernier test<br>Identifiant attribué : 4<br>Règle d'accès : Obtenir | WORD(2)                              | BitNom du bit0Raccordement pour L11Raccordement pour L22Raccordement pour L33Raccordement pour le<br>conducteur de protection<br>de mise à la terre0 : fil de détection non raccordé1 : fil de détection raccordé |  |

| Nom de l'élément                |       | Description                                                                                                    | Type de valeur<br>(taille en octets) | Plage                                                                                 |  |
|---------------------------------|-------|----------------------------------------------------------------------------------------------------|--------------------------------------|---------------------------------------------------------------------------------------|--|
|                                 | L1-T  | De L1 vers la mise à la terre<br>Identifiant attribué : 5<br>Règle d'accès : Obtenir                                     |                                      |                                                                                       |  |
| Phase-terre<br>Tension efficace | L2-T  | De L2 vers la mise à la terre<br>Identifiant attribué : 6<br>Règle d'accès : Obtenir                                     |                                      | 0 à 1100 Veff                                                                         |  |
|                                 | L3-T  | De L3 vers la mise à la terre<br>Identifiant attribué : 7<br>Règle d'accès : Obtenir                                     |                                      |                                                                                       |  |
|                                 | L1-T  | De L1 vers la mise à la terre<br>Identifiant attribué : 8<br>Règle d'accès : Obtenir                                     |                                      |                                                                                       |  |
| Phase-terre<br>Tension de crête | L2-T  | De L2 vers la mise à la terre<br>Identifiant attribué : 9<br>Règle d'accès : Obtenir                                     |                                      | 0 à 1500 V                                                                            |  |
|                                 | L3-T  | De L3 vers la mise à la terre<br>Identifiant attribué : 10<br>Règle d'accès : Obtenir                                    |                                      |                                                                                       |  |
|                                 | L1-L2 | De L1 à L2<br>Identifiant attribué : 11<br>Règle d'accès : Obtenir                                                       | INT(2)                               |                                                                                       |  |
| Phase-phase<br>Tension efficace | L1-L3 | De L1 à L3<br>Identifiant attribué : 12<br>Règle d'accès : Obtenir                                                       |                                      | 0 à 1100 Veff                                                                         |  |
|                                 | L2-L3 | De L2 à L3<br>Identifiant attribué : 13<br>Règle d'accès : Obtenir                                                       |                                      |                                                                                       |  |
|                                 | L1-L2 | De L1 à L2<br>Identifiant attribué : 14<br>Règle d'accès : Obtenir                                                       |                                      |                                                                                       |  |
| Phase-phase<br>Tension de crête | L1-L3 | De L1 à L3<br>Identifiant attribué : 15<br>Règle d'accès : Obtenir                                                       |                                      | 0 à 1500 V                                                                            |  |
|                                 | L2-L3 | De L2 à L3<br>Identifiant attribué : 16<br>Règle d'accès : Obtenir                                                       |                                      |                                                                                       |  |
| Température du test             |       | Température dans le VAT au moment<br>du dernier test du VAT (°C)<br>Identifiant attribué : 17<br>Règle d'accès : Obtenir |                                      | -40 à 85 °C (-40 à 185 °F)                                                            |  |
| Pas de raccordeme               | ent   | Pas de raccordement à la phase;<br>lame ouverte ou fermée                                                                |                                      | Bit         Description           0         L1 ouverte           1         L2 ouverte |  |
| [NON MIS EN ŒUV                 | /RE]  | Identifiant attribué : 18<br>Règle d'accès : Obtenir                                                                     |                                      | 2 L3 ouverte<br>0 : lame fermée 1 : lame ouverte                                      |  |

| Nom de l'élément | Description                                                                                                   | Type de valeur<br>(taille en octets) |     | Plage                                                                                                    |
|------------------|----------------------------------------------------------------------------------------------------|--------------------------------------|-----|----------------------------------------------------------------------------------------------------|
|                  |                                                                                                    |                                      | Bit | Nom du bit                                                                                                    |
| État             |                                                                                                    |                                      | 0   | Alarme de la pile<br>0 : pile OK<br>1 : vérifier la pile<br>(faible ou introuvable)                                                                                                    |
|                  |                                                                                                    |                                      | 1   | <b>Défaillance liée à la<br/>température du VAT</b><br>0 : OK<br>1 : défaillance                                                                                                    |
|                  | Bits d'état associés au module<br>de réseau et au VAT<br>Identifiant attribué : 19<br>Règle d'accès : Obtenir |                                      | 2   | Source d'alimentation<br>du VAT<br>0 : pile<br>1 : auxiliaire                                                                                                    |
|                  |                                                                                                    | DWORD(4)                             | 3   | <b>Type de phase</b><br>O : système triphasé<br>1 : système monophasé                                                                                                    |
|                  |                                                                                                    |                                      | 4   | Atteinte du seuil<br>de l'utilisateur<br>[NON MIS EN ŒUVRE]<br>0 : non déclenché<br>1 : déclenché<br>Si un seuil défini<br>par l'utilisateur est<br>déclenché, ce bit<br>devient actif (1). |
|                  |                                                                                                    |                                      | 5   | Aucun raccordement<br>au module présent<br>[NON MIS EN ŒUVRE]<br>0 : non<br>1 : oui                                                                                                    |
|                  |                                                                                                    |                                      | 6   | Défaillance interne<br>du VAT<br>0 : OK<br>1 : défaillance                                                                                                    |
|                  |                                                                                                    |                                      | 7   | <b>Défaillance du<br/>module de réseau</b><br>0 : OK<br>1 : défaillance                                                                                                    |
|                  |                                                                                                    |                                      |     |                                                                                                    |

| Nom de l'élément  | Description                                                                                      | Type de valeur<br>(taille en octets) |                                                                         | Plage                                                                |
|-------------------|--------------------------------------------------------------------------------------------------|--------------------------------------|-------------------------------------------------------------------------|----------------------------------------------------------------------|
|                   |                                                                                                  |                                      | Bit                                                                     | Résultat                                                             |
|                   |                                                                                                  |                                      | 0                                                                       | <b>Test réussi</b><br>OF                                             |
| Résultat 1 du VAT |                                                                                                  |                                      | 1                                                                       | <b>Tension de la pile faible</b><br>1F                               |
|                   |                                                                                                  |                                      | 2                                                                       | <b>Excès de tension</b><br>2F                                        |
|                   | Résultat le plus récent d'un test du VAT<br>Identifiant attribué : 20<br>Règle d'accès : Obtenir | WORD(2)                              | 3                                                                       | <b>Température hors<br/>de la plage</b><br>3F                        |
|                   |                                                                                                  |                                      | 4                                                                       | Raccordement<br>non confirmé<br>4F                                   |
|                   |                                                                                                  |                                      | 5                                                                       | Diagnostic 5<br>5F                                                   |
|                   |                                                                                                  |                                      | 6                                                                       | Diagnostic 6<br>6F                                                   |
|                   |                                                                                                  |                                      | 7                                                                       | <b>Diagnostic 7</b><br>7F                                            |
|                   |                                                                                                  |                                      | 8                                                                       | <b>Diagnostic 8</b><br>8                                             |
|                   |                                                                                                  |                                      | #F indique le<br>visibles sur l<br>pour ce code<br>0 : faux<br>1 : vrai | nombre de clignotements<br>e module d'indication du VAT<br>d'erreur. |

| Nom de l'élément                      | Description                                                                                                    | Type de valeur<br>(taille en octets) |                                                                              | Plage                                                                                             |
|---------------------------------------|----------------------------------------------------------------------------------------------------|--------------------------------------|------------------------------------------------------------------------------|---------------------------------------------------------------------------------------------------|
|                                       |                                                                                                    |                                      | Bit                                                                          | Résultat                                                                                          |
|                                       |                                                                                                    |                                      | 0                                                                            | <b>Test réussi</b><br>OF                                                                          |
| Résultat 2 du VAT                     |                                                                                                    |                                      | 1                                                                            | <b>Tension de la pile faible</b><br>1F                                                            |
|                                       |                                                                                                    |                                      | 2                                                                            | <b>Excès de tension</b><br>2F                                                                     |
|                                       |                                                                                                    |                                      | 3                                                                            | <b>Température hors<br/>de la plage</b><br>3F                                                     |
|                                       | Deuxième résultat le plus récent<br>d'un test du VAT<br>Identifiant attribué : 21<br>Règle d'accès : Obtenir        | WORD(2)                              | 4                                                                            | Raccordement<br>non confirmé<br>4F                                                                |
|                                       |                                                                                                    |                                      | 5                                                                            | <b>Diagnostic 5</b><br>5F                                                                         |
|                                       |                                                                                                    |                                      | 6                                                                            | <b>Diagnostic 6</b><br>6F                                                                         |
|                                       |                                                                                                    |                                      | 7                                                                            | <b>Diagnostic 7</b><br>7F                                                                         |
|                                       |                                                                                                    |                                      | 8<br>#F indique le<br>visibles sur le<br>VAT pour ce<br>0 : faux<br>1 : vrai | <b>Diagnostic 8</b><br>8<br>nombre de clignotements<br>e module d'indication du<br>code d'erreur. |
| Date et heure du résultat 1<br>du VAT | Date et heure du résultat 1 du VAT<br>Identifiant attribué : 22<br>Règle d'accès : Obtenir                          | ULINT(8)                             | Nombre de<br>depuis l'epc                                                    | microsecondes<br>och.                                                                             |
| Date et heure du résultat 2<br>du VAT | Date et heure du résultat 2 du VAT<br>Identifiant attribué : 23<br>Règle d'accès : Obtenir                          | ULINT(8)                             | Nombre de microsecondes<br>depuis l'epoch.                                   |                                                                                                   |
| Température actuelle                  | Température actuelle dans le VAT (°C)<br>Identifiant attribué : 24<br>Règle d'accès : Obtenir                       | INT(2)                               | -40 à 85 °C                                                                  | (-40 à 185 °F)                                                                                    |
| Activer le test du VAT                | Démarrage de la vérification d'absence<br>de tension<br>Identifiant attribué : 25<br>Règle d'accès : Obtenir/régler | DINT(4)                              | 0 : test non<br>1 : test activ                                               | activé<br>/é                                                                                      |

# MODÈLE DE DONNÉES MODBUS TCP

## DONNÉES D'ENTRÉE

Toutes les valeurs sont contenues dans les registres d'entrées (décalage 30000).

| Élément de<br>données d'entrée | Description                                                                                                    | Type de valeur<br>(taille en octets) | Plage                                                                                                    |
|--------------------------------|----------------------------------------------------------------------------------------------------|--------------------------------------|----------------------------------------------------------------------------------------------------|
| Date et heure                  | Date et heure actuelles réglées<br>dans le module de réseau<br>Adresse de départ : 1<br>Adresse de fin : 4                                                                                       | uint64_t(8)                          | Nombre de microsecondes<br>depuis l'epoch.                                                                                                    |
| Tension de la pile             | Dernière lecture de la tension de la pile<br>du VAT (dernier test)<br>Adresse de départ : 5<br>Adresse de fin : 6                                                                                | float(4)                             | 0,0 à 4,0 V                                                                                                    |
| Présence de tension            | Bit d'état sur le terrain des indicateurs<br>de présence de tension à la phase<br>(voyants DEL rouges)<br>Adresse de départ : 7<br>Adresse de fin : 7                                            | uint16_t(2)                          | BitNom du bit0Présence de tension<br>pour L1 POS.1Présence de tension<br>pour L2 NÉG.2Présence de tension<br>pour L30 : tension non détectée<br>1 : tension détectée                                              |
| État du raccordement           | État de raccordement pour chaque fil<br>de détection de L1, L2 et L3 et le<br>conducteur de protection de mise<br>à la terre lors du dernier test<br>Adresse de départ : 8<br>Adresse de fin : 8 | uint16_t(2)                          | BitNom du bit0Raccordement pour L11Raccordement pour L22Raccordement pour L33Raccordement pour le<br>conducteur de protection<br>de mise à la terre0 : fil de détection non raccordé1 : fil de détection raccordé |

| Élément de<br>données d'entrée  |       | Description                                                                                                    | Type de valeur<br>(taille en octets) | Plage                                                 |
|---------------------------------|-------|----------------------------------------------------------------------------------------------------|--------------------------------------|-------------------------------------------------------|
|                                 | L1-T  | De L1 vers la mise à la terre<br>Adresse de départ : 9<br>Adresse de fin : 9                                      |                                      |                                                       |
| Phase-terre<br>Tension efficace | L2-T  | De L2 vers la mise à la terre<br>Adresse de départ : 10<br>Adresse de fin : 10                                    |                                      | 0 à 1100 Veff                                         |
|                                 | L3-T  | De L3 vers la mise à la terre<br>Adresse de départ : 11<br>Adresse de fin : 11                                    |                                      |                                                       |
|                                 | L1-T  | De L1 vers la mise à la terre<br>Adresse de départ : 12<br>Adresse de fin : 12                                    |                                      |                                                       |
| Phase-terre<br>Tension de crête | L2-T  | De L2 vers la mise à la terre<br>Adresse de départ : 13<br>Adresse de fin : 13                                    |                                      | 0 à 1500 V                                            |
|                                 | L3-T  | De L3 vers la mise à la terre<br>Adresse de départ : 14<br>Adresse de fin : 14                                    |                                      |                                                       |
|                                 | L1-L2 | De L1 à L2<br>Adresse de départ : 15<br>Adresse de fin : 15                                                       | int16_t(2)                           |                                                       |
| Phase-phase<br>Tension efficace | L1-L3 | De L1 à L3<br>Adresse de départ : 16<br>Adresse de fin : 16                                                       |                                      | 0 à 1100 Veff                                         |
|                                 | L2-L3 | De L2 à L3<br>Adresse de départ : 17<br>Adresse de fin : 17                                                       |                                      |                                                       |
|                                 | L1-L2 | De L1 à L2<br>Adresse de départ : 18<br>Adresse de fin : 18                                                       |                                      |                                                       |
| Phase-phase<br>Tension de crête | L1-L3 | De L1 à L3<br>Adresse de départ : 19<br>Adresse de fin : 19                                                       |                                      | 0 à 1500 V                                            |
|                                 | L2-L3 | De L2 à L3<br>Adresse de départ : 20<br>Adresse de fin : 20                                                       |                                      |                                                       |
| Température du test             |       | Température dans le VAT au moment<br>du dernier test du VAT (°C)<br>Adresse de départ : 21<br>Adresse de fin : 21 |                                      | -40 à 85 °C (-40 à 185 °F)                            |
| Dee de reconstitute est         |       | Pas de raccordement à la phase;<br>lame ouverte ou fermée                                                         |                                      | BitDescription0L1 ouverte                             |
| [NON MIS EN ŒUV                 | /RE]  | Adresse de départ : 22<br>Adresse de fin : 22                                                                     | uint16_t(2)                          | 1L2 ouverte2L3 ouverte0 : lame fermée1 : lame ouverte |

| Élément de<br>données d'entrée | Description                                                                                            | Type de valeur<br>(taille en octets) |     | Plage                                                                                                    |
|--------------------------------|----------------------------------------------------------------------------------------------------|--------------------------------------|-----|----------------------------------------------------------------------------------------------------|
|                                |                                                                                                    |                                      | Bit | Nom du bit                                                                                                    |
| État                           |                                                                                                    |                                      | 0   | Alarme de la pile<br>0 : pile OK<br>1 : vérifier la pile<br>(faible ou introuvable)                                                                                                    |
|                                |                                                                                                    |                                      | 1   | <b>Défaillance liée à la<br/>température du VAT</b><br>0 : OK<br>1 : défaillance                                                                                                    |
|                                |                                                                                                    |                                      | 2   | Source d'alimentation<br>du VAT<br>0 : pile<br>1 : auxiliaire                                                                                                    |
|                                | Bits d'état associés au module<br>de réseau et au VAT<br>Adresse de départ : 23<br>Adresse de fin : 24 | uint32_t(4)                          | 3   | <b>Type de phase</b><br>0 : système triphasé<br>1 : système monophasé                                                                                                    |
|                                |                                                                                                    |                                      | 4   | Atteinte du seuil<br>de l'utilisateur<br>[NON MIS EN ŒUVRE]<br>0 : non déclenché<br>1 : déclenché<br>Si un seuil défini<br>par l'utilisateur est<br>déclenché, ce bit devient<br>actif (1). |
|                                |                                                                                                    |                                      | 5   | Aucun raccordement<br>au module présent<br>[NON MIS EN ŒUVRE]<br>0 : non<br>1 : oui                                                                                                    |
|                                |                                                                                                    |                                      | 6   | <b>Défaillance interne<br/>du VAT</b><br>0 : OK<br>1 : défaillance                                                                                                    |
|                                |                                                                                                    |                                      | 7   | Défaillance du module<br>de réseau<br>0 : OK<br>1 : défaillance                                                                                                    |
|                                |                                                                                                    |                                      |     |                                                                                                    |

| Élément de<br>données d'entrée | Description                                   | Type de valeur<br>(taille en octets) |                                                  | Plage                                                                |
|--------------------------------|-----------------------------------------------|--------------------------------------|--------------------------------------------------|----------------------------------------------------------------------|
|                                |                                               |                                      | Bit                                              | Résultat                                                             |
|                                |                                               |                                      | 0                                                | <b>Test réussi</b><br>OF                                             |
|                                |                                               |                                      | 1                                                | <b>Tension de la pile faible</b><br>1F                               |
|                                |                                               |                                      | 2                                                | <b>Excès de tension</b><br>2F                                        |
|                                |                                               |                                      | 3                                                | <b>Température hors<br/>de la plage</b><br>3F                        |
|                                | Résultat le plus récent d'un test du VAT      |                                      | 4                                                | Raccordement<br>non confirmé<br>4F                                   |
| Résultat 1 du VAT              | Adresse de départ : 25<br>Adresse de fin : 25 | uint16_t(2)                          |                                                  |                                                                      |
|                                |                                               |                                      | 5                                                | <b>Diagnostic 5</b><br>5F                                            |
|                                |                                               |                                      | 6                                                | <b>Diagnostic 6</b><br>6F                                            |
|                                |                                               |                                      | 7                                                | <b>Diagnostic 7</b><br>7F                                            |
|                                |                                               |                                      | 8                                                | <b>Diagnostic 8</b><br>8                                             |
|                                |                                               |                                      | #F indique le<br>visibles sur le<br>pour ce code | nombre de clignotements<br>e module d'indication du VAT<br>d'erreur. |
|                                |                                               |                                      | 0 : faux<br>1 : vrai                             |                                                                      |
|                                |                                               |                                      |                                                  | Suite à la page suivante                                             |

| Élément de<br>données d'entrée        | Description                                                                                           | Type de valeur<br>(taille en octets) |                                            | Plage                                                                                                    |
|---------------------------------------|----------------------------------------------------------------------------------------------------|--------------------------------------|--------------------------------------------|----------------------------------------------------------------------------------------------------|
|                                       |                                                                                                    |                                      | Bit                                        | Résultat                                                                                                    |
|                                       |                                                                                                    |                                      | 0                                          | <b>Test réussi</b><br>OF                                                                                     |
|                                       |                                                                                                    |                                      | 1                                          | <b>Tension de la pile faible</b><br>1F                                                                       |
|                                       |                                                                                                    |                                      | 2                                          | <b>Excès de tension</b><br>2F                                                                                |
|                                       |                                                                                                    |                                      | 3                                          | <b>Température hors<br/>de la plage</b><br>3F                                                                |
| Résultat 2 du VAT                     | Deuxième résultat le plus récent<br>d'un test du VAT<br>Adresse de départ : 26<br>Adresse de fin : 26 | uint16_t(2)                          | 4                                          | Raccordement<br>non confirmé<br>4F                                                                           |
|                                       |                                                                                                    |                                      | 5                                          | <b>Diagnostic 5</b><br>5F                                                                                    |
|                                       |                                                                                                    |                                      | 6                                          | <b>Diagnostic 6</b><br>6F                                                                                    |
|                                       |                                                                                                    |                                      | 7                                          | <b>Diagnostic 7</b><br>7F                                                                                    |
|                                       |                                                                                                    |                                      | 8                                          | <b>Diagnostic 8</b><br>8                                                                                     |
|                                       |                                                                                                    |                                      | #F indique<br>visibles sur<br>po           | le nombre de clignotements<br>le module d'indication du VAT<br>our ce code d'erreur.<br>0 : faux<br>1 : vrai |
| Date et heure du résultat 1<br>du VAT | Date et heure du résultat 1 du VAT<br>Adresse de départ : 27<br>Adresse de fin : 30                   | uint64_t(8)                          | Nomb                                       | pre de microsecondes<br>depuis l'epoch.                                                                      |
| Date et heure du résultat 2<br>du VAT | Date et heure du résultat 2 du VAT<br>Adresse de départ : 31<br>Adresse de fin : 34                   | uint64_t(8)                          | Nombre de microsecondes<br>depuis l'epoch. |                                                                                                    |
| Température actuelle                  | Température actuelle dans le VAT (°C)<br>Adresse de départ : 35<br>Adresse de fin : 35                | int16_t(2)                           | -40 à 85 °C                                | (-40 à 185 °F)                                                                                               |
| Version du modèle<br>de données       | Numéro de version du modèle<br>de données<br>Adresse de départ : 36<br>Adresse de fin : 36            | int16_t(2)                           | Vale                                       | eur des données : 2                                                                                          |

## DONNÉES DE SORTIE

Bobines de sortie disponibles (décalage 0)

| Bobine de sortie       | Description                                                                         | Numéro du bit |
|------------------------|-------------------------------------------------------------------------------------|---------------|
| Activer le test du VAT | 0 : la bobine se remet à 0 une fois<br>le test terminé<br>1 : active un test du VAT | 1             |

# Intégration des produits de Rockwell Automation

Le protocole **EtherNet/IP<sup>MC</sup>** comporte également un profil complémentaire (AOP) pour une intégration facile avec les produits de Rockwell Automation. L'AOP prend en charge la fonctionnalité de diagnostic automatique.

L'AOP est offert dans Studio 5000 Logix Designer, version 33.01 ou ultérieure.

## ÉLÉMENTS DE L'AOP POUR LE DIAGNOSTIC AUTOMATIQUE

## EXIGENCES

- Le contrôleur Logix doit être doté de la version 33 ou d'une version ultérieure.
- Le logiciel Factory Talk View doit être doté de la version 12 ou d'une version ultérieure.

## ÉTAT DU RACCORDEMENT

WORD(2)

L'état des fils de détection est basé sur le dernier test réalisé. Cette valeur est mise à jour uniquement lorsqu'un test est réalisé en l'absence de tension.

**TABLEAU** 6

|                         | Bit                                          |                                              |                                              |                                                                                                   |  |  |
|-------------------------|----------------------------------------------|----------------------------------------------|----------------------------------------------|---------------------------------------------------------------------------------------------------|--|--|
|                         | 0                                            | 1                                            | 2                                            | 3                                                                                                 |  |  |
| État du<br>raccordement | Raccordement pour L1                         | Raccordement pour L2                         | Raccordement pour L3                         | Raccordement pour<br>le conducteur de<br>protection de mise<br>à la terre                         |  |  |
| e diagnostic            | 0 : fil de détection non<br>raccordé pour L1 | 0 : fil de détection non<br>raccordé pour L2 | 0 : fil de détection non<br>raccordé pour L3 | 0 : fil de détection<br>non raccordé pour<br>le conducteur de<br>protection de mise<br>à la terre |  |  |
| Message de              | 1 : fil de détection<br>raccordé pour L1     | 1 : fil de détection<br>raccordé pour L2     | 1 : fil de détection<br>raccordé pour L3     | 1 : fil de détection<br>raccordé pour<br>le conducteur<br>de protection de<br>mise à la terre     |  |  |

## ÉTAT

DWORD(4)

Un bit d'état est associé au module de réseau et au VAT. Cette valeur est mise à jour uniquement lorsqu'une vérification d'absence de tension est réalisée.

### TABLEAU 7

|                  | Bit                                             |                                                 |                                   |                                        |  |  |
|------------------|-------------------------------------------------|-------------------------------------------------|-----------------------------------|----------------------------------------|--|--|
|                  | 0                                               | 1                                               | 6                                 | 7                                      |  |  |
|                  | Alarme de la pile                               | Défaillance liée à la<br>température du VAT     | Défaillance<br>interne du VAT     | Défaillance du module<br>de réseau     |  |  |
| lat              | 0 : pile OK                                     | 0 : OK                                          | 0 : OK                            | 0 : OK                                 |  |  |
| Ц,               | 1 : vérifier la pile<br>(faible ou introuvable) | 1 : défaillance                                 | 1 : défaillance                   | 1 : défaillance                        |  |  |
| age de<br>nostic | 0 : pile OK                                     | 0 : température du<br>VAT OK                    | 0 : VAT OK                        | 0 : module de réseau OK                |  |  |
| Messa<br>diagr   | 1 : vérifier la pile                            | 1 : défaillance liée à la<br>température du VAT | 1 : défaillance<br>interne du VAT | 1 : défaillance du<br>module de réseau |  |  |

## RÉSULTAT 1 DU VAT

WORD(2)

- Résultat le plus récent d'un test du VAT
  - Ce rapport présente les bits d'état possibles suivants pour indiquer un test réussi ou la raison de l'échec d'un test du VAT.

## TABLEAU 8

|                      | Bit                         |                                  |                                                 |                                                              |                                                |  |
|----------------------|-----------------------------|----------------------------------|-------------------------------------------------|--------------------------------------------------------------|------------------------------------------------|--|
|                      | 0                           | 1                                | 2                                               | 3                                                            | 4                                              |  |
| Résultat 1<br>du VAT | Test réussi, OF             | Tension de la<br>pile faible, 1F | Excès de tension,<br>2F                         | Température hors de<br>la plage, 3F                          | Raccordement non<br>confirmé, 4F               |  |
| ge de<br>ostic       | 0 : échec du test<br>du VAT | 0 : OK                           | 0 : OK                                          | 0 : OK                                                       | 0 : OK                                         |  |
| Messa<br>diagn       | 1 : test du VAT<br>réussi   | 1 : pile du<br>VAT faible        | 1 : tension<br>supérieure aux<br>limites du VAT | 1 : température du<br>VAT en dehors de<br>la plage autorisée | 1 : fil de détection<br>du VAT non<br>raccordé |  |

|                      | Bit (suite)             |                         |                         |                         |  |  |
|----------------------|-------------------------|-------------------------|-------------------------|-------------------------|--|--|
|                      | 5                       | 6                       | 7                       | 8                       |  |  |
| Résultat 1<br>du VAT | Diagnostic 5, 5F        | Diagnostic 6, 6F        | Diagnostic 7, 7F        | Diagnostic 8            |  |  |
| ge de<br>ostic       | 0 : OK                  | 0 : OK                  | 0 : OK                  | 0 : OK                  |  |  |
| Messa<br>diagn       | 1 : diagnostic 5 du VAT | 1 : diagnostic 6 du VAT | 1 : diagnostic 7 du VAT | 1 : diagnostic 8 du VAT |  |  |

# Sécurité

Le module de réseau contient un logiciel qui stocke les données saisies par l'utilisateur. Toutes les données saisies par l'utilisateur sont stockées en mémoire non volatile sur le système qui exécute le logiciel.

## MÉMOIRE NON VOLATILE

Le module de réseau utilise une mémoire non volatile pour stocker toutes les informations de configuration.

### DONNÉES D'AUTHENTIFICATION

- Les mots de passe utilisés pour gérer le logiciel sont stockés sous la forme d'un hachage bcrypt à sens unique.
- Les mots de passe saisis par l'utilisateur ne sont pas renvoyés au client. (Du point de vue de l'utilisateur, ils sont en écriture seule.)

## SÉCURITÉ DU TRANSPORT RÉSEAU

- Le produit génère une clé privée SSH RSA 2048-bit aléatoire au premier démarrage du produit.
- Le produit possède une clé privée RSA 2048-bit générée de manière aléatoire et configurée en usine. Cette clé est utilisée pour générer un certificat HTTPS au premier démarrage du produit.
- L'utilisateur peut téléverser un certificat HTTPS et une clé privée personnalisés.
  - Le certificat HTTPS doit utiliser une signature SHA-256.
  - La clé privée doit être RSA 2048-bit ou prime256v1 (SECP256R1).
  - D'autres types de clés privées peuvent fonctionner, mais les performances peuvent être affectées par l'utilisation de clés privées de plus grande taille : RSA 3072-bit, RSA 4096-bit; courbes ECC : SECP192R1, SECP224R1, SECP256R1, SECP384R1, SECP521R1, SECP192K1, SECP224K1, SECP256K1, BP256R1, BP384R1, BP512R1 et CURVE25519.
- Le produit utilise TLS 1.2 pour communiquer avec les clients de navigateur HTTPS.
- La négociation du chiffrement des communications sécurisées avec les clients HTTPS utilise ces suites de chiffrement :
  - Suite de chiffrement : TLS\_ECDHE\_ECDSA\_WITH\_AES\_128\_GCM\_SHA256 (0xc02b)
  - Suite de chiffrement : TLS\_ECDHE\_RSA\_WITH\_AES\_128\_GCM\_SHA256 (0xc02f)
  - Suite de chiffrement : TLS\_ECDHE\_ECDSA\_WITH\_AES\_256\_GCM\_SHA384 (0xc02c)
  - Suite de chiffrement : TLS\_ECDHE\_RSA\_WITH\_AES\_256\_GCM\_SHA384 (0xc030)
  - Suite de chiffrement : TLS\_ECDHE\_ECDSA\_WITH\_CHACHA20\_POLY1305\_SHA256 (0xcca9)
  - Suite de chiffrement : TLS\_ECDHE\_RSA\_WITH\_CHACHA20\_POLY1305\_SHA256 (0xcca8)
  - Suite de chiffrement : TLS\_DHE\_RSA\_WITH\_AES\_128\_GCM\_SHA256 (0x009e)
  - Suite de chiffrement : TLS\_DHE\_RSA\_WITH\_AES\_256\_GCM\_SHA384 (0x009f)

## DONNÉES DE CONFIGURATION DU RÉSEAU

La configuration du réseau, y compris les adresses IP statiques et les adresses obtenues par DHCP, est exposée sur une page de réglages afin de faciliter la gestion du réseau du produit.

## **PROTECTION DU DÉMARRAGE SÉCURISÉ**

- Le produit utilise des algorithmes de signature de code standard dans l'industrie pour protéger les micrologiciels démarrés par l'appareil.
- Un bloc de signature est ajouté au chargeur de démarrage.
- Le bloc de signature contient une signature du chargeur de démarrage et la clé publique RSA 3072-bit.
- Un condensé de la clé publique RSA 3072-bit est stocké dans un eFuse à écriture unique (qui ne peut être lu ou écrit après avoir été défini) et utilisé pour vérifier le bloc de signature.
- La signature de la clé publique est vérifiée par rapport au bloc de signature et à un condensé du chargeur de démarrage afin d'établir l'authenticité et l'intégrité du chargeur de démarrage.
- Le chargeur de démarrage poursuit la chaîne de confiance en vérifiant l'authenticité et l'intégrité de l'application exécutable, en appliquant le même algorithme que celui utilisé par le chargeur ROM pour charger le chargeur de démarrage.

## PROTECTION DE LA MISE À JOUR DU MICROLOGICIEL

- Le produit utilise la cryptographie standard de l'industrie pour vérifier l'authenticité et l'intégrité du paquet de mise à jour du micrologiciel.
- Le paquet contient un manifeste qui décrit les éléments contenus dans la charge utile du paquet.
- Les éléments sont décrits comme un bloc et un hachage SHA256 de chaque sous-élément et du conteneur de charge utile dans le paquet.
- Le manifeste est haché avec SHA256 et signé à l'aide d'une clé RSA 4096-bit.
- Le paquet contient la signature du hachage du manifeste.
- Le paquet contient un conteneur de charge utile qui comprend les sous-éléments.
- La signature de la charge utile est vérifiée avant d'analyser le contenu du manifeste ou de la charge utile.

## AUTRES CARACTÉRISTIQUES

Le produit comprend une horloge en temps réel et un condensateur qui maintient le temps pendant une courte période lorsqu'il n'y a pas d'alimentation. En combinaison avec le protocole NTP, les journaux sont horodatés avec précision.

# Dépannage

## DÉFAILLANCES

Lorsqu'une défaillance est active, l'utilisateur voit également un point d'exclamation dans le menu latéral gauche et dans le menu des défaillances actives de la page des réglages.

| Défaillance                                                                                 | Dépannage                                                                                                    |  |  |
|---------------------------------------------------------------------------------------------|----------------------------------------------------------------------------------------------------|--|--|
| Défaillance matérielle (0)                                                                  | Communiquer avec le service de soutien de Panduit.                                                                                                    |  |  |
| Code d'erreur à 2 clignotements<br>de l'indicateur d'état du système<br>du module de réseau |                                                                                                    |  |  |
| Alimentation supérieure<br>à la limite (1)                                                  | <ul> <li>L'alimentation entre le module de réseau et le VAT est supérieure<br/>à la limite.</li> </ul>                                                                                                    |  |  |
|                                                                                             | <ul> <li>Vérifier que le raccordement du VAT au module de réseau<br/>est correct.</li> </ul>                                                                                                    |  |  |
| Fichiers des réglages<br>réinitialisés aux valeurs<br>d'usine (2)                           | Ce problème est normal s'il s'agit d'un nouvel appareil ou si l'utilisateur<br>a lancé une réinitialisation des réglages d'usine. Il ne faut rien faire dans<br>ce cas.                                                                                                    |  |  |
|                                                                                             | Si le problème survient à plusieurs reprises, remplacer l'appareil.                                                                                                    |  |  |
| Données reçues du VAT                                                                       | <ul> <li>Vérifier le raccordement du VAT au module de réseau.</li> </ul>                                                                                                    |  |  |
| impossibles à traiter (3)<br>Temporisation lors de la<br>communication avec le VAT (4)      | Vérifier que les commutateurs de résistance de terminaison<br>du VAT et du module de réseau sont positionnés vers la droite<br>(réglage d'usine) lorsque l'on fait face au port. Se reporter au<br>document B21148, Manuel d'exigences d'installation du module<br>de réseau VeriSafe, à la section « Aperçu du système ». |  |  |
|                                                                                             | <ul> <li>Éloigner le câble de raccordement du VAT des sources de<br/>bruit possibles.</li> </ul>                                                                                                    |  |  |
|                                                                                             | <ul> <li>S'assurer que le module de réseau et le VAT disposent du<br/>micrologiciel le plus récent. Ceci peut être vérifié sur la page<br/>des réglages du module de réseau.</li> </ul>                                                                                                    |  |  |
| Erreur de carte SD (5)                                                                      | Communiquer avec Panduit pour obtenir de l'aide concernant les erreurs de la carte SD et éventuellement pour replacer ou remplacer la carte SD.                                                                                                    |  |  |
| Carte SD pleine (6)                                                                         | Télécharger les données (au besoin), puis supprimer les données à partir<br>de l'interface Web. Redémarrer l'appareil et vérifier que le système est<br>capable de se connecter.                                                                                                    |  |  |
| Heure non mise à jour (7)                                                                   | Vérifier que le serveur NTP peut être atteint depuis l'emplacement de l'appareil.                                                                                                    |  |  |
| Aucune heure réglée (8)                                                                     | Régler l'heure à l'aide de la page des réglages (bouton « Heure réglée »<br>ou réglage de l'heure à l'aide du protocole NTP).                                                                                                    |  |  |
| Impossible de charger le certificat personnalisé (9)                                        | Vérifier que le certificat a été généré correctement et le téléverser<br>de nouveau.                                                                                                    |  |  |

## ÉLIMINATION DES DÉFAILLANCES

L'utilisateur a la possibilité d'éliminer les défaillances actives (voir la section **Page des réglages** à la sous-section **Défaillances actives**). Si le module de réseau détermine que la défaillance est toujours active, il l'indiquera de nouveau. Pour vérifier qu'une défaillance a été éliminée, redémarrer le module de réseau.

# Garantie

# **GARANTIE LIMITÉE DE PANDUIT**

- 1. Garantie limitée. Aux fins de cette garantie limitée, « produits Panduit » signifie tous les produits de marque Panduit vendus par Panduit. Panduit garantit que, à moins qu'une autre durée soit indiquée dans le manuel du produit, le guide d'utilisateur ou toute autre documentation de produit de Panduit, le produit Panduit ainsi que toutes ses parties et tous ses composants seront conformes aux caractéristiques techniques publiées de Panduit et exempts de défauts matériels et de fabrication, pour une durée de 1 an suivant la date de facturation de Panduit ou d'un distributeur autorisé, à supposer que la date d'expédition d'origine de l'usine de Panduit ne dépasse pas 18 mois.
- 2. Micrologiciel. À moins d'indication contraire dans un autre contrat de licence et selon les limites relatives aux produits de tiers indiquées ci-dessous, Panduit garantit que tous les micrologiciels intégrés aux produits Panduit quels qu'ils soient, lorsqu'ils sont utilisés avec du matériel de Panduit et correctement installés, fonctionneront conformément aux caractéristiques techniques publiées de Panduit pour une durée d'un an suivant la date de facturation de Panduit ou d'un distributeur autorisé, à supposer qu'il ne se soit pas écoulé plus de 18 mois depuis la date d'expédition d'origine de l'usine de Panduit. Toute exception à la durée d'un an de cette garantie limitée sera indiquée dans le manuel du produit, le guide d'utilisateur ou toute autre documentation de produit de Panduit. Panduit ne garantit pas que le fonctionnement du micrologiciel sera sans interruption ou exempt d'erreurs ni que les fonctions qu'il comprend respecteront l'utilisation prévue ou les exigences de l'acheteur. Si Panduit offre d'autres garanties pour un logiciel autonome vendu par Panduit, elles seront indiquées dans le contrat de licence d'utilisation approprié.
- 3. Recours. La seule obligation de Panduit et le seul recours offert à l'acheteur dans le cadre de cette garantie est la réparation ou le remplacement par Panduit des produits Panduit défectueux. Le recours offert à l'acheteur sera déterminé à la discrétion exclusive de Panduit. Les réparations sur place sous garantie exigées par l'acheteur ne sont pas couvertes et les frais devront être assumés par l'acheteur, à moins qu'une autorisation écrite de Panduit soit fournie avant le commencement de la réparation sur place sous garantie. Panduit se réserve le droit d'examiner les produits Panduit sur place ou, à sa discrétion exclusive, d'émettre des instructions d'expédition pour retourner le produit. Lorsque nécessaire, l'acheteur doit retourner le produit, les pièces ou les composants défectueux par colis prépayé au service à la clientèle de Panduit avec une autorisation de retour d'article de Panduit. Si Panduit confirme que le produit présente un défaut couvert par la garantie, le produit réparé ou remplacé par Panduit sera sous garantie pour le reste de la durée applicable au produit Panduit expédié à l'origine, ou pour une période de 90 jours à partir de la date d'expédition du produit à l'acheteur, la plus longue période étant retenue.
- 4. Aucune garantie pour les produits de tiers. Panduit ne fait aucune déclaration et décline toute garantie, qu'elle soit explicite ou implicite, concernant tout produit ou service de tiers, y compris les logiciels et micrologiciels de tiers qui pourraient être intégrés à des produits Panduit, revendus par Panduit ou offerts en sous-licence par Panduit. Dans l'éventualité où des garanties de fabricant tiers couvrent un produit Panduit et peuvent être transférées, Panduit transférera lesdites garanties à l'acheteur et toute mise à exécution de ces garanties s'effectuera entre l'acheteur et le tiers. Panduit ne garantit pas la compatibilité des produits Panduit avec les produits d'autres fabricants ou avec l'utilisation qu'en fait l'acheteur, sauf si les caractéristiques techniques publiées ou une offre de prix écrite de Panduit expriment explicitement la compatibilité.
- 5. Exclusions. L'acheteur est responsable de déterminer avant l'utilisation si le produit Panduit correspond à l'utilisation qu'il prévoit; l'acheteur assume tous les risques et toutes les responsabilités liés à cette utilisation. Les présentes garanties ne s'appliquent pas aux produits Panduit qui auraient subi une utilisation, un entretien, un entreposage, une manipulation ou une installation inappropriés, qui auraient été endommagés accidentellement, ou qui auraient été modifiés ou altérés par une personne autre qu'un employé de Panduit ou une personne autorisée par Panduit. De plus, la garantie du micrologiciel ne couvre pas tout défaut résultant d'un micrologiciel fourni par l'acheteur, d'un interfaçage non autorisé, d'un fonctionnement hors des conditions environnementales précisées pour le produit, ou d'une préparation des lieux ou d'un entretien incorrects ou inadéquats de la part de l'acheteur. Les produits Panduit ne sont pas conçus ou pensés pour un usage médical ou pour servir de composant dans un appareil médical utilisé pour soutenir la vie humaine, et leur utilisation n'est pas autorisée dans ces contextes. Si un acheteur achète ou utilise un produit Panduit pour tout usage médical non autorisé ou pour lequel le produit n'est pas conçu, l'acheteur dégage Panduit de toute responsabilité relative aux dommages ou aux préjudices subis en raison de l'utilisation des produits Panduit pour un usage médical.
- 6. LIMITATION DE RESPONSABILITÉ. LES PRÉSENTES GARANTIES SONT LES SEULES GARANTIES DE L'ACHETEUR. TOUTES LES GARANTIES IMPLICITES SONT RÉSILIÉES, Y COMPRIS, DE FAÇON NON EXCLUSIVE, LES GARANTIES IMPLICITES DE QUALITÉ MARCHANDE OU D'ADÉQUATION À UN USAGE PARTICULIER. À L'EXCEPTION DES LIMITES PRÉVUES PAR LA LOI, PANDUIT NE PEUT EN AUCUN CAS ÊTRE TENUE RESPONSABLE DES PERTES ET DES DOMMAGES CAUSÉS PAR UN PRODUIT PANDUIT, QUE CES PERTES ET DOMMAGES SOIENT DIRECTS, INDIRECTS, CONSÉCUTIFS, ACCESSOIRES OU SPÉCIAUX, Y COMPRIS, DE FAÇON NON EXCLUSIVE, TOUTE PERTE DE DONNÉES OU PERTE DE REVENUS, DE PROFITS OU D'ÉCONOMIES, QU'ILS SOIENT RÉELS OU PRÉVUS.
- 7. Généralités. Cette garantie limitée ne s'applique qu'aux produits Panduit, et non aux combinaisons ou aux assemblages de produits Panduit. Aucun aspect de cette garantie limitée n'est à interpréter comme une garantie offerte à l'acheteur pour la mise en œuvre d'un système utilisant des produits Panduit. Le programme de garantie Certification Plus de Panduit est offert pour les projets installés par les installateurs certifiés de Panduit qui répondent à certains critères et sont enregistrés auprès de Panduit conformément aux conditions du programme de garantie Certification Plus de Panduit.